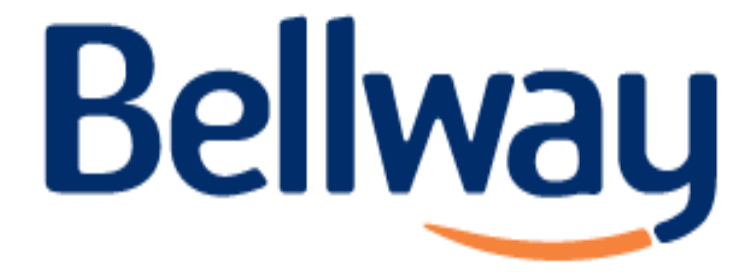

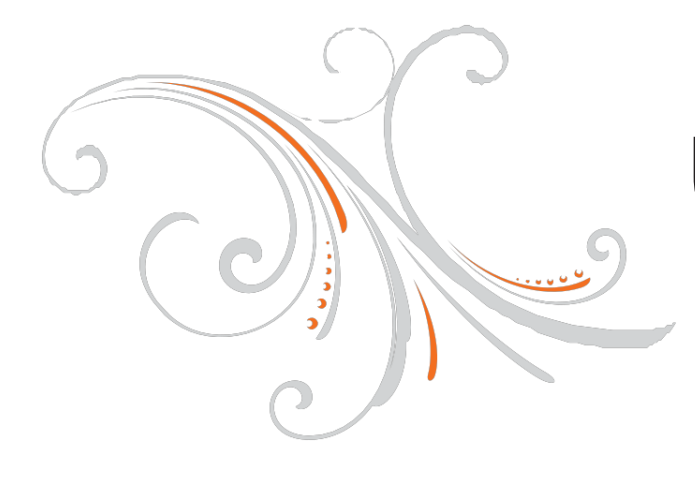

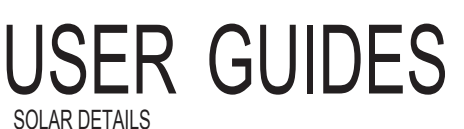

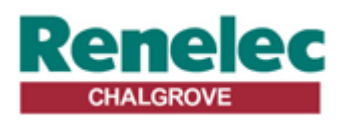

Renelec Chalgrove Limited Unit 43 Monument Business Park Chalgrove Oxfordshire OX44 7RW

### PAGE CONTENT

| 1 | Introduction |  |
|---|--------------|--|
|   |              |  |

- 2 Storage, Handling & Supply Requirements
- 3 Component Table
- 4 Sitting the unit
- 5 General Installation
- 7 Discharge Arrangement
- 9 Technical Specifications: Slimline -Direct & Indirect
- 10 Technical Specifications: Direct & Indirect
- 11 Technical Specifications: Ecocyl Direct & Indirect
- 12 Technical Specifications: Solar Direct & Indirect
- 13 Solar Coil Installation
- 14 Solar High Limit
- 15 S-Plan Wiring Schematics
- 16 Y-Plan Wiring Schematics
- 17 18 Pre-Plumbed Wiring Schematics
- 19 Pre-Plumbed Installation
- 20 Technical Specifications: Pre-Plumbed
- 21 Commissioning & Servicing
- 22 Fault Finding & User Instructions
- 23 Guarantee Terms & Conditions
- 26 Technical Specification
- 27 28 Specification & Performance
- 30 Commissioning Check Sheet
- 31 Service Record

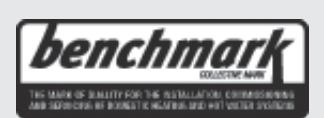

Benchmark places responsibilities on both manufacturers and installers. The purpose is to ensure that customers are provided with the correct equipment for their needs, that it is installed, commissioned and serviced in accordance with the manufacturer's instructions by competent persons and that it meets the requirements of the appropriate Building Regulations. The Benchmark Checklist can be used to demonstrate compliance with Building Regulations and should be provided to the customer for future reference.

Installers are required to carry out installation, commissioning and servicing work in accordance with the Benchmark Code of Practice which is available from the Heating and Hotwater Industry Council who manage and promote the Scheme. Visit www.centralheating.co.uk for more information.

#### INTRODUCTION

The TRIBUNE HE Unvented cylinder is made from Duplex Stainless Steel for excellent corrosion resistance. TRIBUNE HE has a strong rust-proofed steel case and is highly insulated with environmentally friendly foam.

TRIBUNE HE is supplied complete with all the necessary safety and control devices needed to connect to the cold water mains. All are pre-adjusted. High quality controls have been selected to combine high flow rate performance with minimum pressure drop to make TRIBUNE HE perform well in all areas, even those with poor water pressure. TRIBUNE HE is KIWA approved to show compliance with Building Regulations G3+L.

## IMPORTANT NOTE TO THE INSTALLER

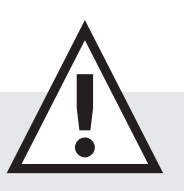

Read these instructions before commencing installation. Unvented cylinders are a controlled service as defined in the latest edition of the building regulations and should only be fitted by a competent person.

The relevant regulations are: England and Wales – Building Regulation G3, Scotland – Technical Standard P3, N Ireland – Building Regulation Part F

After installation the Benchmark check list must be completed and left, with these instructions, with the householder for future reference.

# **GENERAL INSTALLATION**

#### COLD MAINS PIPEWORK

Run the cold main through the building to the place where the TRIBUNE HE is to be installed. Take care not to run the cold pipe near hot water or heating pipework so that the heat pick-up is minimized. Identify the cold water supply pipe and fit an isolating valve (not supplied).

A 22mm BS1010 stopcock can typically be used but a 22mm guarter turn full bore valve would be better as it does not restrict the flow as much. Do not use "screwdriver slot" or similar valves. Make the connection to the cold feed of the cylinder and incorporate a drain valve. Position the drain valve no higher than the cold inlet to ensure sufficient draining of cylinder when required. Position the inlet control just ABOVE the Temperature & Pressure Relief Valve (TPRV) mounted on the side of the cylinder. This ensures that the cylinder does not have to be drained down in order to service the inlet control set. Ensure that the arrow points in the direction of the water flow. Select a suitable position for the expansion vessel. Mount it to the wall using the bracket attached to the vessel. Use suitable fittings capable of supporting full vessel weight (and with appropriate consideration to wall material). Connect the expansion vessel to the cold feed pipework between the inlet control set and the cold inlet on the cylinder. Ensure that the top of the vessel is accessible for servicing.

(expansion vessel not to scale)

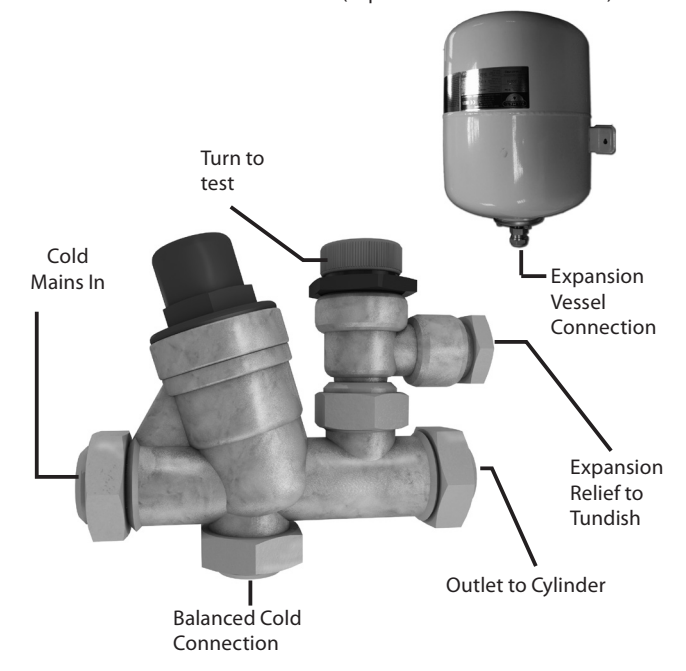

#### CONNECTING TO THE CYLINDER

All of the pipework connections on the cylinder are 22mm compression and supplied complete with gland nuts and olives, in the Accessory Kit box. Only connect 22mm Table X copper tube to these connections.

Cut the tube with a pipe cutter and ensure no sharp edges or burrs protrude. Slide both gland nut and olive onto the tube and push tube fully home into the connection, ensuring the tube end fully bottoms on the connection recess. Smear the outer wall of the olive with plumbing paste and tighten gland nut to form a water tight seal. Upon filling/commissioning, ensure all connections are completely watertight. Note: No control or isolation valve should be fitted between the expansion relief valve and the storage cylinder. The relief valve connections should not be used for any other purpose.

## **TECHNICAL SPECIFICATIONS**

#### TRIBUNE HE SOLAR DIRECT

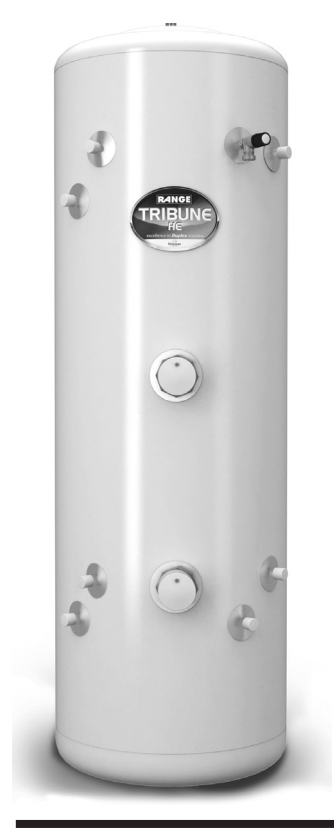

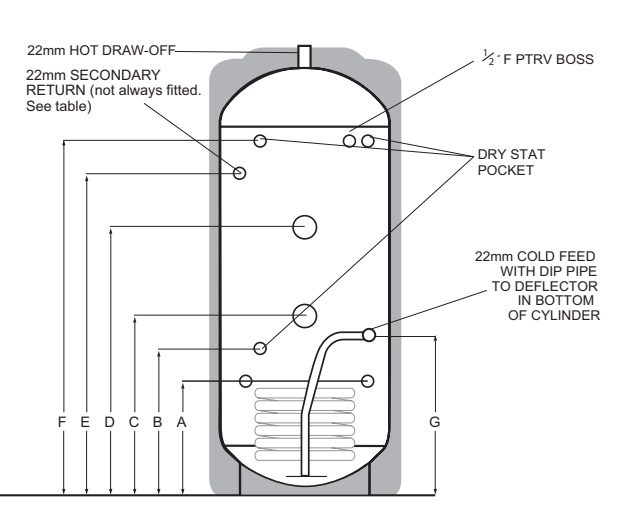

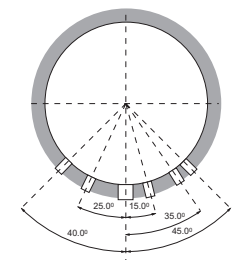

Kingspan Water.

| CODE   | HEIGHT | DIAMETER | А   | В   | С   | D    | E    | F    | G   |
|--------|--------|----------|-----|-----|-----|------|------|------|-----|
| TSS150 | 1093   | 550      | 290 | 345 | 390 | 610  | N/F  | 892  | 390 |
| TSS180 | 1281   | 550      | 290 | 345 | 445 | 710  | N/F  | 1080 | 390 |
| TSS210 | 1469   | 550      | 365 | 420 | 500 | 810  | 1150 | 1268 | 465 |
| TSS250 | 1719   | 550      | 365 | 420 | 670 | 1045 | 1400 | 1519 | 465 |
| TSS300 | 2032   | 550      | 365 | 420 | 670 | 1100 | 1600 | 1831 | 465 |

#### TRIBUNE HE SOLAR INDIRECT

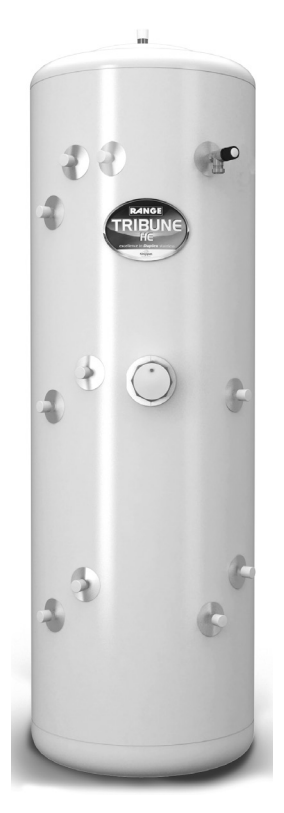

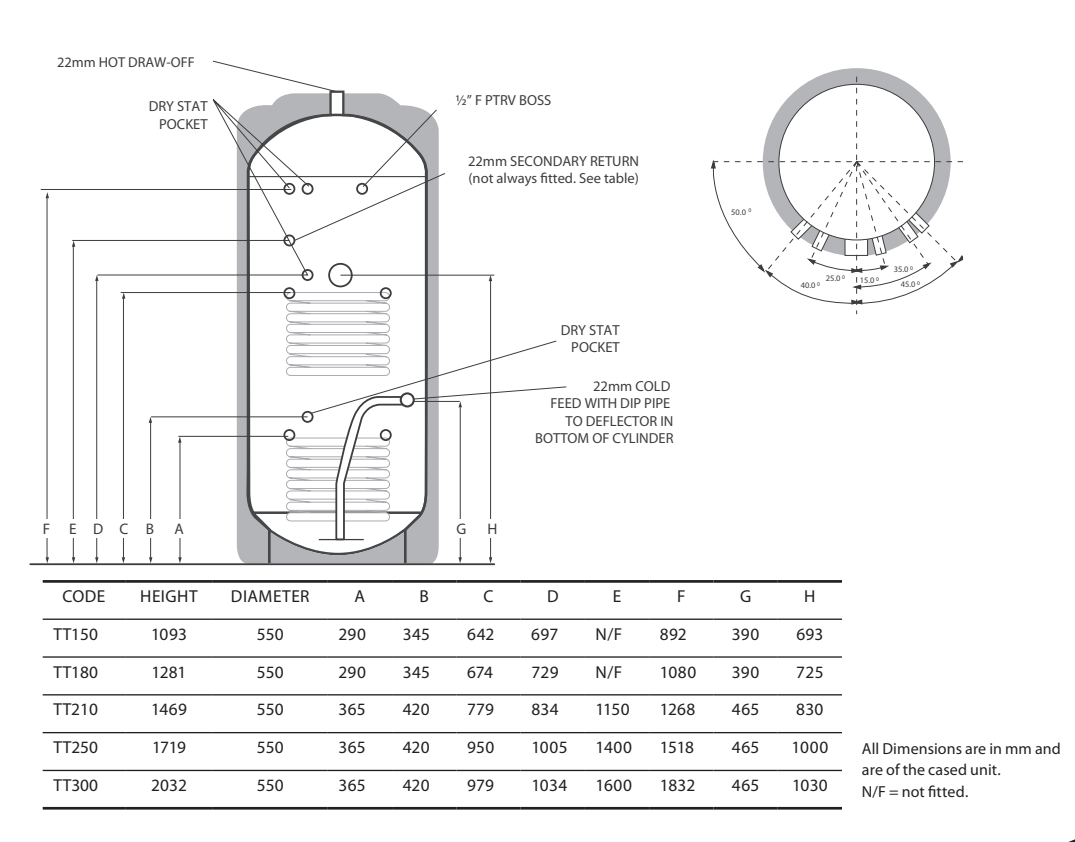

# TRIBUNE HE SOLAR INSTALLATION

#### DIRECT SINGLE COIL CYLINDER

Detail for the installation of a Solar Unvented Direct cylinder.

#### GENERAL

When installing this product it is essential the overall installation meets all current legislation including, in particular, the high limit isolation requirements of Building Regulation G3. This document is designed to assist in achieving that aim.

#### WATER

The potable water connection and tundish discharge connection are to be connected in exactly the manner described in Pages 6 to 8 of this manual.

#### **IMMERSION HEATERS**

The standard issue immersion heaters are designed for domestic usage where the lower heater is connected to a low rate off-peak tariff and the upper heater used for occasional top-up purposes. Heaters of this nature are not designed to be permanently live. Connect in accordance with instructions on page 6.

#### SOLAR CONNECTIONS

The flow and return from the solar heat source are to be connected to the indirect coil. Either primary coil connection may be utilised as the flow or return. The solar primary circuit must have its own dedicated circulating pump, thermal and safety controls which must be installed as per the solar manufacturers instructions. The solar control system used must be of the solar differential control type and should be connected to the solar sensor.

The solar sensor, supplied as part of the solar controls should be inserts into Pocket B and is held in-situ with the black sensor pocket retaining bung provided.

It is necessary to connect the solar pump via the over-temperature high limit cut-out (provided) to ensure the heat input to the solar coil is interupted if the cylinder over heats. Some method to prevent thermosyphoning must also be employed. Non-return check valves in the primary flow and return pipework would be acceptable.

If solar controls do not offer appropriate isolation a 2 port zone valve (not supplied) can be used with the pump and high limit stat as shown on page 14.

#### INDIRECT TWIN COIL CYLINDER

#### UPPER COIL

The upper coil is connected to the fossil fuel boiler as per the instructions for the TRIBUNE HE Unvented Indirect single coil model with the dual stat control and high limit thermostat inserted into pocket D (lower diagram page 12). The wiring requirements are as depicted on page 14.

#### LOWER COIL: SOLAR INSTALLATION

The flow and return from the solar heat source are to be connected to the indirect coil. Either primary coil connection may be utilised as the flow or return. The solar primary circuit must have its own dedicated circulating pump, thermal and safety controls which must be installed as per the solar manufacturers instructions. The solar control system used must be of the solar differential control type and should be connected to the solar sensor.

The solar sensor, supplied as part of the solar controls should be inserts into Pocket B and is held in-situ with the black sensor pocket retaining bung provided.

It is necessary to connect the solar pump via the over-temperature high limit cut-out (provided) to ensure the heat input to the solar coil is interrupted if the cylinder overheats. Some method to prevent thermosyphoning must also be employed. Non-return check valves in the primary flow and return pipework would be acceptable. If solar controls do not offer appropriate isolation a 2 port zone valve (not supplied) can be used with the pump and high limit stat as shown on page 14.

NOTE: If it is intended to fit a cylinder with a solar coil to be used at a later date, the 2 coils should be connected in series to make use of the solar coil, using the dual stat in Pocket D

The Domestic Heating Compliance Guide document L1A and L1B provides excellent advice in sizing both cylinder designated solar areas and heat exchangers to the surface area of the solar collectors. Using this guide Range are able to offer sizing advice for specification.

NB: The total detail of compliance guide document should be consulted prior to specifying product or commencing design.

# PRE-PLUMBED

## CYLINDER INSTALLATION

#### COLD MAINS PIPEWORK

Run the cold main through the building to the place where the TRIBUNE HE PRE-PLUMB unit is to be installed. Take care not to run the cold pipe near hot water or heating pipework so that the heat pick-up is minimized. Identify the cold water supply pipe and fit an isolating valve (not supplied). A 22mm BS1010 stopcock can typically be used but a 22mm quarter turn full bore valve would be better as it does not restrict the flow as much. Do not use "screwdriver slot" or similar valves. Make the connection to the inlet control set (Position 2). Ensure that the arrow points in the direction of the water flow. Select a suitable position for the expansion vessel. Mount it to the wall using the bracket provided. Connect the expansion vessel to the cold feed pipework between the inlet control set and the cold inlet. Ensure that the top of the vessel is accessible for servicing.

#### CONNECTING TO THE CYLINDER

All of the pipework connections on the cylinder are 22mm compression and supplied complete with gland nuts and olives, in the Accessory Kit box. Only connect 22mm Table X copper tube to these connections. Cut the tube with a pipe cutter and ensure no sharp edges or burrs protrude. Slide both gland nut and olive onto the tube and push tube fully home into the connection, ensuring the tube end fully bottoms on the connection recess. Smear the outer wall of the olive with plumbing paste and tighten gland nut in the prescribed manner. Upon filling/commissioning, ensure all connections are completely watertight.

#### BALANCED COLD CONNECTION

If there are to be showers, bidets or monobloc taps in the installation then a balanced cold supply is necessary. There is a 22mm balanced connection on the inlet set.

#### HOT WATER PIPEWORK

Connect to HWDO (Position 1 on diagram). Run the first part of the hot water distribution pipework in 22mm. This can be reduced to 15mm and 10mm as appropriate for the type of tap etc. Your aim should be to reduce the volume of the hot draw-off pipework to a practical minimum so that the time taken for the hot water is as quick as possible. Where monobloc mixing taps and showers are used, these should be installed to comply with the Water Supply (Water Fittings) Regulations 1999. If these devices are supplied with un-balanced supplies there should be single check valves installed at both inlets, to stop over pressurising of either supply.

#### CONNECTIONS FOR INDIRECT UNITS

Connect to the boiler flow and return (Positions 19 & 14) lines. An additional expansion vessel and safety valve is supplied. The boiler may be Gas, Electric or Oil but must be under effective thermostatic control. Uncontrolled heat sources such as some AGA's, back boilers, solid fuel stoves, etc. are NOT SUITABLE. Please contact our Technical department for guidance. Connect to (Position 9 & 14) for the radiator circuits. Twin zone heating unit are supplied with 2 port zone valves in positions 9a and 9b.

#### CONNECTIONS FOR SOLAR COILS

Connect to the solar coil as detailed on page 13 ensure the solar pump is connected via the over temperature cut out as described on page13.

#### SECONDARY CIRCULATION

TRIBUNE HE can be used with secondary circulation. An appropriate WRAS approved bronze or stainless steel circulator should be used in conjunction with a non-return valve to prevent backflow. On large secondary circulation systems it may be necessary to incorporate an extra expansion vessel into the circuit to accommodate the increased system water volume. A secondary return boss is fitted as standard on 210, 250 & 300 ltr units (Position 17). On smaller sizes, tee into the cold feed pipe above the drain using a swept tee.

#### **IMMERSION HEATERS**

Only immersion heaters with a thermal cutout may be used. To help ensure this, the immersion heaters have a special 1<sup>3</sup>/<sub>4</sub>" thread. They are rated at 3 kW at 240 V and are of a low noise Incoloy construction. They have both a thermostat and a high limit cutout. Please order the correct replacement via partshop; fitting nonapproved immersions may affect your guarantee. When fitting, ensure the 'O' ring is positioned correctly on the head of the immersion heater and lubricate before fitting. Fit it by hand until almost home then tighten gently as the 'O' rings will seal easily. The electrical supply to each immersion heater must be fused at 13A via a double pole isolating switch to BS 3456. The cable must be 2.5mm2 heat resistant (85°C HOFR) sheathed flex complying to BS 6141:1981 Table 8. Do not operate the immersion heater/s until the unit is full of water. Do not operate the immersion heater/s if any sterilisation liquid is in the cylinder as this will cause premature failure.

#### ELECTRICAL CONNECTIONS

Complete the wiring – use the appropriate wiring diagrams on pages 17 & 18.

#### COMMISSIONING

Carry out commissioning as per instructions on page 21 and in line with boiler manufacturer's instructions for the heating and the primary circuit. Primary pipework must be filled, bled and tested in accordance with the boiler manufacturer's instructions, to avoid damage to the circulation pump.

#### INDIRECT PRE-PLUMBED

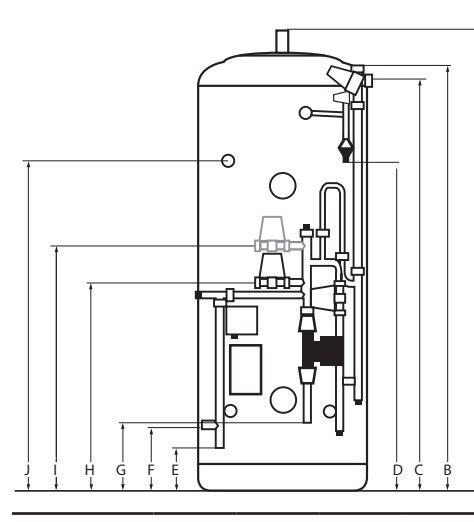

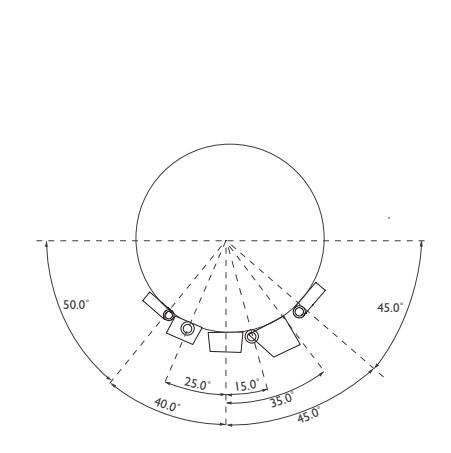

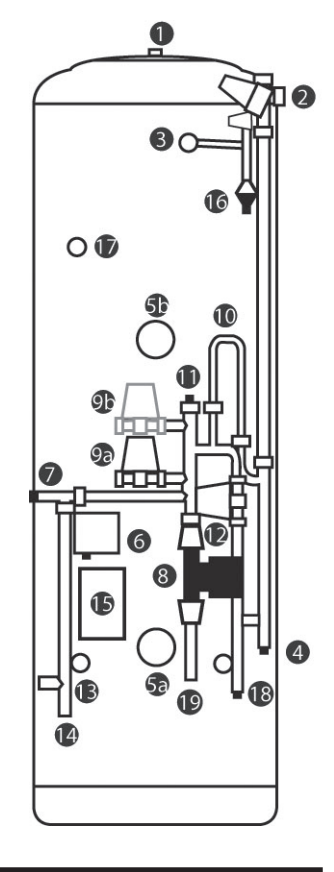

| CODE    | A    | В    | С    | D    | E   | F   | G   | Н   | I   | J    |
|---------|------|------|------|------|-----|-----|-----|-----|-----|------|
| TI120P4 | 922  | 883  | 836  | 573  | 171 | 246 | 102 | 470 | 590 | N/F  |
| TI150P4 | 1109 | 1070 | 1023 | 760  | 211 | 286 | 140 | 508 | 628 | N/F  |
| TI180P4 | 1297 | 1258 | 1211 | 948  | 211 | 286 | 320 | 690 | 810 | N/F  |
| TI210P4 | 1485 | 1446 | 1399 | 1136 | 246 | 321 | 320 | 690 | 810 | 1150 |
| TI250P4 | 1735 | 1696 | 1649 | 1386 | 246 | 321 | 320 | 690 | 810 | 1400 |
| TI300P4 | 2048 | 2009 | 1962 | 1699 | 246 | 321 | 418 | 784 | 904 | 1600 |
|         |      |      |      |      |     |     |     |     |     |      |

For Twin Zone codes please replace P4 with PT4

#### SOLAR INDIRECT PRE-PLUMBED

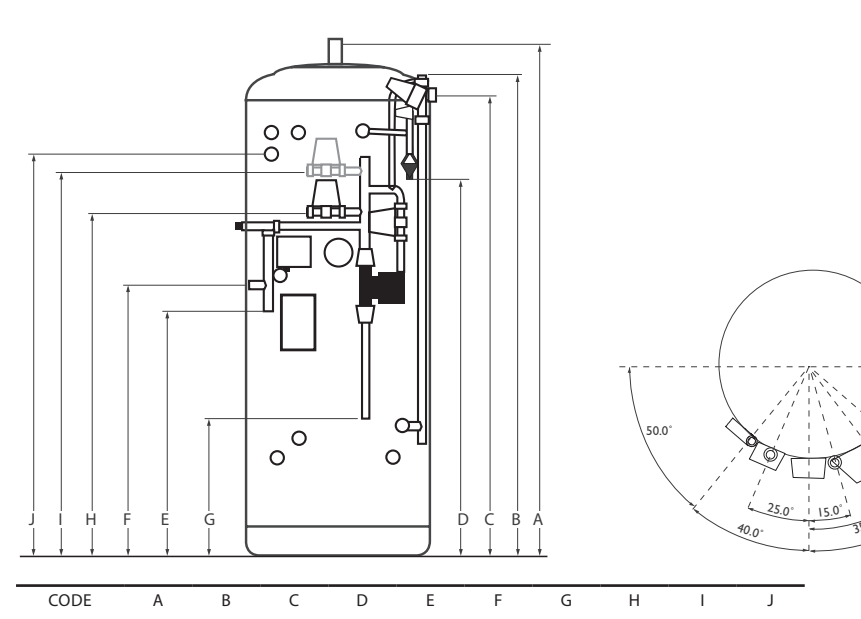

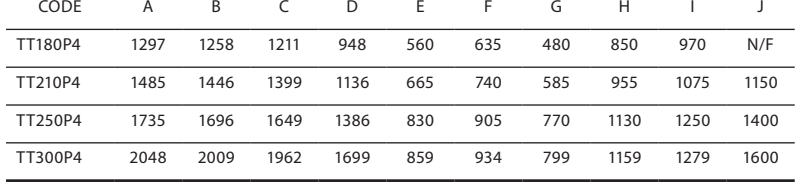

Kingspan Water.

45.0

15

0

For Twin Zone codes please replace P4 with PT4

All Dimensions are in mm and are of the cased unit. N/F = not fitted.

## COMMISSIONING

#### **FLUSHING & FILLING**

Check that the pressure in the expansion vessel is 3 bar (45PSI), i.e. the same as the setting of the pressure reducing valve. The valve is of the car tyre (Schrader) type. Check all the connections for tightness including any factory made connections such as the immersion heater and the temperature and pressure relief valve. Before filling, open the hot tap furthest away from the TRIBUNE HE to let air out. Open the cold main isolation valve and allow the unit to fill. When water flows from the tap allow it to run for a short while to flush through any dirt, swarf or flux residue. Close the tap and open every other hot tap in turn to purge all remaining air.

#### DIRECT UNITS

After filling with water and after sterilisation liquid has been purged, switch on the power to the immersion heaters and allow the unit to start to heat. The immersion heater is supplied preset at 55°C. Turning fully to + sets to approx 65°C. Allow unit to heat up, adjust the thermostat so that the heater switches off at 60°C. Record information on commissioning check list (Page 30).

#### INDIRECT UNITS

Consult the boiler manufacturer's commissioning instructions and fill the primary circuit. Ensure the lever on the two port valve is set to the filling position. When full, move the lever back. Switch the programmer to Domestic Hot Water (DHW) and allow the unit to start to heat. Adjust the dial of the dual thermostat to between 55°C and 65°C as required. Allow unit to heat up, adjust the thermostat so that the heater switches off at 60°C. Record information on commissioning check list (Page 30). The recommended storage temperature for both direct and indirect cylinders is 60-65°C. In hard water areas consideration should be given to reducing this to 50-55°C. In many healthcare applications the guidance on Legionella control and safe water delivery temperatures will require storing the water at 60-65°C, distributing at 50-55°C and using thermostatic mixing valves to control the final temperature. For details consult the NHS Estates Guidance on safe hot water temperatures.

#### SAFETY VALVE CHECKS

During heat-up there should have been no sign of water coming from either the expansion relief valve or the temperature/ pressure relief valve. Now hold both of these safety valves fully open, allowing as much water as possible to flow through the tundish. Check that your discharge pipework is free from debris and is carrying the water away to waste efficiently. Release the valves and check that they reseat properly. On Completion of commissioning, fill in the Benchmark check list and leave with the house owner.

#### **BENCHMARK SCHEME**

The installer must follow the Benchmark code of practice for the Benchmark certification to be valid. The benchmark code of practice can be found on the internet using the following internet site www.centralheating.co.uk and follow links.

STORAGE TEMPERATURE

## SERVICING

#### GENERAL

Servicing should only be carried out by competent installers and any spare parts used must be purchased from Range Cylinders or merchants. NEVER bypass any safety devices or operate the unit without them being fully operational.

#### DRAINING

Isolate from the electrical supply to prevent the immersion heaters burning out. Turn off the boiler. Isolate the unit from the cold mains. Attach a hose to the draining tap ensuring that it reaches to a level below the unit (this will ensure an efficient syphon is set up and the maximum amount of water is drained from the unit). First open the hot tap closest to the unit and then open the draining tap.

#### WARNING: WATER DRAINED OFF MAY BE VERY HOT!

IMPORTANT: After draining the cylinder do not close the hot tap until the cylinder has fully cooled, failure to follow this instruction may result in damage to the cylinder and will invalidate the guarantee.

#### ANNUAL MAINTENANCE

TRIBUNE HE requires an annual service in order to ensure safe working and optimum performance and maintain the guarantee. It is essential that the following checks are performed by a competent installer on an annual basis. Commonly this is done at the same time as the annual boiler service.

1) Twist the cap of the expansion relief valve on the inlet control set and allow water to flow for 5 seconds. Release and make sure it resets correctly. Repeat with the pressure / temperature relief valve. In both cases check that the discharge pipework is carrying the water away adequately. If not, check for blockages etc. and clear. WARNING: THE WATER DISCHARGED MAY BE VERY HOT!

2) Check that any immersion heaters fitted are working correctly and that they are controlling the water at a temperature between  $55^{\circ}$ C and  $65^{\circ}$ C.

3) Check the pressure in the expansion vessel is charged to 3 bar. Turn off the water supply to the unit and open a hot tap first. The air valve on expansion vessel is a Schrader (car tyre ) type. Air, Nitrogen or CO2 may be used to charge the expansion vessel.

4) Unscrew the head on the inlet control set and clean the mesh filter within. (Some water may escape)

5) The Benchmark Service Record supplied (page 31) with this unit should be updated at each service.

YOUR GUARANTEE MAY BE VOID WITHOUT PROOF OF ANNUAL SERVICING.

## FAULT FINDING

| FAULT                                                               | POSSIBLE CAUSE                                                                                     | SOLUTION                                                                                                    |  |  |
|---------------------------------------------------------------------|----------------------------------------------------------------------------------------------------|----------------------------------------------------------------------------------------------------|--|--|
| Water escaping from the case                                        | Compression fitting on hot - draw off not sealing                                                  | Check/remake joint with sealing paste                                                                                                    |  |  |
| Cold water at Hot taps                                              | Direct - immersion heater not switched on or cutout has triggered                                  | Check / reset                                                                                                    |  |  |
|                                                                     | Indirect - boiler not working                                                                      | Check boiler - consult boiler manufacturers' instructions                                                                                                    |  |  |
|                                                                     | Indirect - motorised valve fault                                                                   | Check plumbing / wiring to motorised valve                                                                                                    |  |  |
|                                                                     | Indirect - cutout in dual stat has operated                                                        | Reset and investigate cause                                                                                                    |  |  |
|                                                                     |                                                                                                    |                                                                                                    |  |  |
| Water discharges from expansion relief valve                        | If continual - pressure reducing valve ( part of inlet control set) may not be operating correctly | Check outlet pressure from inlet control set is 3 bar.                                                                                                    |  |  |
|                                                                     | If continual - expansion relief valve seat may be damaged                                          | Remove cartridge - check seat and renew if necessary                                                                                                    |  |  |
|                                                                     | If intermittent - expansion vessel charge may have reduced / bladder perished                      | Check pressure in expansion vessel. Recharge to 3 bar if necessary. If bladder perished replace vessel.                                                                            |  |  |
|                                                                     | Unit it being back pressurised                                                                     | With cylinder cold check pressure in cylinder. If this is the same as<br>the incoming mains pressure then you are getting backfeed. Install a<br>balanced cold supply (see page 6) |  |  |
| Water discharges from temperature &.<br>pressure relief valve       | Unit has overheated - thermal controls have failed                                                 | "Switch off power to boiler and immersion heaters.<br>Leave water supply on. Wait until discharge stops.<br>Isolate water supply and replace if faulty"                            |  |  |
| Milky / cloudy water                                                | Oxygenated water                                                                                   | Water from any pressurised system will release oxygen bubbles when flowing. The bubbles will settle out.                                                                           |  |  |
| No hot water flow                                                   | Cold main off                                                                                      | Check and open stopcock                                                                                                    |  |  |
|                                                                     | Strainer blocked in pressure reducing valve                                                        | Isolate water supply and clean                                                                                                    |  |  |
|                                                                     | Inlet control set may be fitted incorrectly                                                        | Check and refit as required                                                                                                    |  |  |
| Noise during hot water draw-off<br>-typically worse in the morning. | Loose airing cupboard pipework                                                                     | Install extra clips                                                                                                    |  |  |
| Hot or warm water from cold tap                                     | If tap runs cold after a minute or so the pipe is picking up heat from heating pipework.           | Insulate / re-route                                                                                                    |  |  |

#### SPARE PARTS

A full range of spare parts is available from Kingspan spare Parts Website www.kepartshop.com

USER INSTRUCTIONS

Your stainless system is automatic in normal use and requires only annual servicing. You should employ a competent installer to perform the annual servicing. Normally this is timed to coincide with the annual boiler service.

IF WATER IS FLOWING FROM THE SAFETY VALVES THROUGH THE TUNDISH THIS INDICATES A FAULT CONDITION AND ACTION IS NEEDED.

If this water is hot, turn the boiler and / or the immersion heater off. Do not turn off the water until the discharge runs cool. The discharge may also stop.

CALL OUT A COMPETENT PLUMBER TO SERVICE THE UNIT. Tell them you have a fault on an unvented cylinder. We stock all the spare parts they may need (see page 3).

#### DRAINING

IMPORTANT: After draining the cylinder do not close the hot tap until the cylinder has fully cooled, failure to follow this instruction may result in damage to the cylinder and will invalidate the guarantee.

The installer must follow the Benchmark code of practice for the Benchmark certification to be valid. Please see page 28 for further details.

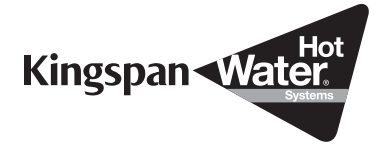

## **GUARANTEE TERMS AND CONDITIONS**

This guarantee applies only to products manufactured by Kingspan Environmental and its associated brands (hereafter the term 'product' refers to Range Tribune HE).

Kingspan Environmental guarantees to the homeowner that for a period of 2 years from the date of commissioning or legal completion if new build, that the products and associated components installed will - Conform to Kingspan Environmental specification; and be free from defects in materials and workmanship, subject to the conditions set out below.

Please note: this guarantee excludes all pipework and connections and excludes any ancillary equipment as may be connected to the product. (Ex: descaling equipment, water softeners)

The guarantee is extended to a total of 25 years for the stainless steel inner vessel in domestic properties.

This guarantee means that Kingspan Environmental will take responsibility for the cost of guarantee repair of a product by an approved Kingspan Environmental Service Engineer, so that the product shall conform to Kingspan Environmental specification.

Kingspan Environmental reserves the right, at it's discretion to replace a product or major component where it considers it to be beyond economical repair.

In the event of a breakdown during the guarantee period please call our Customer Service Department on:

#### 0845 260 7260 - UK

Guarantee repair is free of charge to you for any parts and labour, providing all the guarantee conditions have been met.

#### **GUARANTEE TERMS & CONDITIONS**

Please read the following conditions before registering your product and before seeking any guarantee service support IMPORTANT: Kingspan Environmental guarantee is subject to the home owner registering with the Kingspan Environmental Customer Service Department within 30 days of commissioning / occupation if new build to confirm:

Product Make / Model

• Details installation (can be found in Benchmark Log Book left by installer)

Please complete the registration card provided and return to: Customer Service Department, Kingspan Environmental, Tadman Street, Wakefield, WF1 5QU, UK

or register the product on-line at

www.kingspanhws.com/warranty.

If you do not register the Product then Kingspan Environmental Guarantee is limited to twelve months from the date of commissioning.

The product must be serviced by a competent person\* within 12 months after commissioning, and thereafter at 12 monthly intervals. Kingspan Renewables reserves the right to seek evidence of this maintenance to our reasonable satisfaction before approving any guarantee servicing / repairs. This may include evidence of completed BenchmarkTM service record and service agreement / invoice. Annual Services are available from the Customer Service/ Technical Support team.

\*A competent person is a business that has been adjudged by an accredited body\*\* to be sufficiently competent to self-certify that its work complies with Document (G) Part 3 of the Building Regulations of England and Wales

\*May Include SEI registered installers and/or FAS trained plumbers who have completed the renewables technology module \*\* An example of which is BPEC

Any exchanged component will become the legal property of Kingspan Environmental.

This guarantee is valid provided that:

• The product has been installed by a competent installer and as per the instructions contained in the installation manual and all relevant Codes of Practice and Regulations in force at the time of installation.

• Any disinfection has been carried out in accordance with BS 6700.

• The product has not been modified in any way.

• The system is fed from domestic mains water supply complience with water regulations 2000

• The product has only been used for the storage of wholesome water (max. 250mg/l chloride – for hard water areas, Kingspan suggest the use of an electrolytic scale reducer)

• Any 3rd party labour charges associated with replacing the unit or any of its components have been authorised in advance by the Customer Service/ Technical Support team.

• It has only been used for the storage of potable water.

• The product has not been subjected to frost, nor has it been tampered with or been subjected to misuse or neglect.

• No factory fitted parts have been removed for unauthorised repair or replacement.

• The BenchmarkTM Commissioning Checklist and Service Record included with this product Installation Manual have been completed.

• Regular maintenance has been carried out by a competent person in accordance with the requirements set out in the maintenance section of the installation manual.

The owner or installer has registered the product on-line at www.kingspanhws.com/warranty within 30 days of purchase.
Failure to do so may result in a reduced warranty period.
Evidence of purchase and date of supply must be submitted upon making a claim.

• Any replacement parts used should be authorised Kingspan Environmental spare parts.

## **GUARANTEE TERMS AND CONDITIONS**

•If a defect arises and a valid claim is received within the Warranty Period, at its option and to the extent permitted by law Kingspan Environmental shall either

(1) Repair the defect at no charge, using new or refurbished replacement parts or

(2) Exchange the product with a product that is new or which has been manufactured using new or serviceable used parts or(3) Refund the purchase price or a reasonable proportion of the purchase price.

Kingspan Environmental reserves the right to inspect the product at your home before proceeding with any guarantee repair or replacement.

Any valid guarantee claim or guarantee service does not extend the original guarantee period.

The guarantee only applies to the property at which the product was originally installed and applied only to properties in the United Kingdom & Ireland. The guarantee is fully transferable from a change of legal ownership of the property.

EXCLUSIONS – The guarantee does not cover:

Kingspan Environmental will not be liable for any fault or costs arising from incorrect installation, incorrect application, lack of regular maintenance or neglect, accidental damage, malicious damage, misuse, any alteration, tampering or repair carried by a non competent person.

• The product if the factory fitted temperature and pressure relief valve has been tampered with or removed.

• Neither the Distributor nor Manufacturer shall be responsible for any consequential damage howsoever caused.

• The effects of scale build up or the effects of corrosion.

Any consequential losses caused by the

failure or malfunction of the product.

->>

• Faults and any associated costs arising from lack of power or water.

• Failure incurred by water contamination, air pollution and natural disasters.

• This guarantee is not valid for installations outside the United Kingdom.

• Any consequential loss, loss of profits, revenues or receipts howsoever arising from any non-conformity or defect affecting the product or from any delay in repair or replacement of the product.

• Any loss or damage caused by delay in conduct of services or supply of parts required to rectify the non-conformity or defect. (provided Kingspan Environmental will use all reasonable efforts to ensure services are performed on a timely basis).

• For repair or replacement of any Product consumables or decorative finishes, such as filters and casings.

This guarantee does not affect any legal rights you may have as a consumer under applicable national legislation governing your purchase of this product

Kingspan Environmental shall make final determination as to the validity of any guarantee claim, and shall be entitled to charge you all reasonable costs incurred in investigating the claim where there is no fault found, or the guarantee claim is rejected in accordance with these conditions.

Customer Service Department Kingspan Environmental Tadman Street WAKEFIELD WF1 5QU U.K

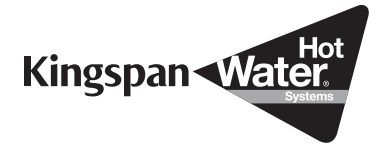

## **GUARANTEE REGISTRATION CARD**

To be completed by the home owner. Please use this card to register within 30 days of commissioning / occupation if new build to benefit from the Kingspan Environmental 2 year guarantee.

By completing this form, you consent to Kingspan Renewables holding and using those details for all purposes directly related to the administration and conduct of guarantee services. Apart from the necessary usage, your personal data will not be disclosed to third parties by Kingspan Environmental.

| Home Owner Name                                             |        |      |           |  |
|-------------------------------------------------------------|--------|------|-----------|--|
| Home Address                                                |        |      |           |  |
|                                                             |        |      | Post code |  |
| Make of product                                             | Model/ | size |           |  |
| Serial Number                                               |        |      |           |  |
| Installers Contact details                                  |        |      |           |  |
| (can be found in benchmark log book)                        |        |      |           |  |
| Date of installation<br>can be found in benchmark log book) |        |      |           |  |
| Signature of homeowner                                      |        |      | Date      |  |
| Or Signature of developer                                   |        |      | Date      |  |

## **TECHNICAL SPECIFICATIONS**

#### PRESSURE SPECIFICATIONS

| Maximum Inlet Water Pressure                                | 12 Bar  |
|-------------------------------------------------------------|---------|
| Operating Pressure                                          | 3.0 Bar |
| Expansion Valve Opening Pressure                            | 6.0 Bar |
| Expansion Vessel Charge Pressure                            | 3.0 Bar |
| Maximum Operating Pressure                                  | 7.0 Bar |
| Opening Pressure of T & P Valve                             | 7.0 Bar |
| Opening Temperature of T & P Valve                          | 90°C    |
| Maximum Pressure on Primary Circuit (Indirect & Solar Coil) | 3.5 Bar |

#### DIRECT IMMERSION ELEMENT SPECIFICATIONS

| Element Rating                                            | 3kW 240 V                  |
|-----------------------------------------------------------|----------------------------|
| Thread Type                                               | 1 3/4" BSP                 |
| Fuse Requirement                                          | 13A via Double Pole Switch |
| Control Thermostat for Element - Temperature Range        | 45°C - 65°C                |
| High Limit Thermostat for Element - Temperature Set Point | 85°C                       |

#### INDIRECT IMMERSION ELEMENT SPECIFICATIONS

| Element Rating                                            | 3kW 240 V                  |
|-----------------------------------------------------------|----------------------------|
| Thread Type                                               | 1 3/4" BSP                 |
| Fuse Requirement                                          | 13A via Double Pole Switch |
| Control Thermostat for Element - Temperature Range        | 45°C - 65°C                |
| High Limit Thermostat for Element - Temperature Set Point | 75°C                       |

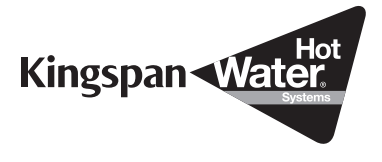

# SPECIFICATION

## CYLINDER DETAILS & PERFORMANCE

| PRODUCT CODE        | <b>МЕІGНТ ЕМРТ</b> Ү | WEIGHT FULL | CAPACITY | Designated Solar Volume | Fossil Fuel Volume | HEAT-UP TIME | 70% RE-HEAT TIME | INDIRECT COIL<br>SURFACE AREA | INDIRECT COIL<br>CAPACITY | INDIRECT<br>COIL kW RATING | SOLAR COIL<br>SURFACE AREA | SOLAR COIL<br>CAPACITY | Heat Loss (kW/24Hr) |
|---------------------|----------------------|-------------|----------|-------------------------|--------------------|--------------|------------------|-------------------------------|---------------------------|----------------------------|----------------------------|------------------------|---------------------|
| TRIBUNE DIRECT SLIN | ILINE                |             |          |                         | 1                  |              |                  |                               |                           |                            |                            |                        |                     |
| TDS60               | 20                   | 80          | 60       | -                       | -                  | 55m          | -                | N/A                           | N/A                       | N/A                        | N/A                        | N/A                    | 0.99                |
| TDS90               | 29                   | 120         | 90       | -                       | -                  | 80m          | -                | N/A                           | N/A                       | N/A                        | N/A                        | N/A                    | 1.05                |
| TDS120              | 38                   | 160         | 120      | -                       | -                  | 105m         | -                | N/A                           | N/A                       | N/A                        | N/A                        | N/A                    | 1.12                |
| TDS150              | 46                   | 200         | 150      | -                       | -                  | 125m         | -                | N/A                           | N/A                       | N/A                        | N/A                        | N/A                    | 1.29                |
| TDS180              | 54                   | 235         | 180      | -                       | -                  | 140m         | -                | N/A                           | N/A                       | N/A                        | N/A                        | N/A                    | 1.37                |
| TDS210              | 60                   | 270         | 210      | -                       | -                  | 160m         | -                | N/A                           | N/A                       | N/A                        | N/A                        | N/A                    | 1.64                |
| TRIBUNE INDIRECT SL | IMLINE               |             |          |                         |                    |              |                  |                               |                           |                            |                            |                        |                     |
| TIS60               | 26                   | 90          | 60       | -                       |                    | 10m 45s      | 8m 02s           | 0.67                          | 3.69                      | 17.2                       | N/A                        | N/A                    | 0.99                |
| TIS90               | 36                   | 130         | 90       | -                       |                    | 17m 22s      | 15m 12s          | 0.67                          | 3.69                      | 16.1                       | N/A                        | N/A                    | 1.05                |
| TIS120              | 44                   | 165         | 120      | -                       |                    | 25m 01s      | 16m 25s          | 0.67                          | 3.69                      | 19.0                       | N/A                        | N/A                    | 1.12                |
| TIS150              | 52                   | 205         | 150      | -                       |                    | 26m 24s      | 19m 37s          | 0.77                          | 4.26                      | 19.5                       | N/A                        | N/A                    | 1.29                |
| TIS180              | 60                   | 240         | 180      | -                       |                    | 32m 14s      | 23m 05s          | 0.77                          | 4.26                      | 20.4                       | N/A                        | N/A                    | 1.37                |
| TIS210              | 68                   | 280         | 210      | -                       |                    | 36m 36s      | 27m 40s          | 0.77                          | 4.26                      | 23.4                       | N/A                        | N/A                    | 1.64                |
| TRIBUNE DIRECT      |                      |             |          |                         |                    |              |                  |                               |                           |                            |                            |                        |                     |
| TD90                | 25                   | 115         | 90       | -                       | -                  | 85m          | -                | N/A                           | N/A                       | N/A                        | N/A                        | N/A                    | 0.91                |
| TD120               | 30                   | 150         | 120      | -                       | -                  | 110m         | -                | N/A                           | N/A                       | N/A                        | N/A                        | N/A                    | 1.05                |
| TD150               | 35                   | 185         | 150      | -                       | -                  | 135m         | -                | N/A                           | N/A                       | N/A                        | N/A                        | N/A                    | 1.23                |
| TD180               | 40                   | 220         | 180      | -                       | -                  | 160m         | -                | N/A                           | N/A                       | N/A                        | N/A                        | N/A                    | 1.32                |
| TD210               | 45                   | 255         | 210      | -                       | -                  | 185m         | -                | N/A                           | N/A                       | N/A                        | N/A                        | N/A                    | 1.58                |
| TD250               | 50                   | 300         | 250      | -                       | -                  | 225m         | -                | N/A                           | N/A                       | N/A                        | N/A                        | N/A                    | 1.84                |
| TD300               | 55                   | 355         | 300      | -                       | -                  | 270m         | -                | N/A                           | N/A                       | N/A                        | N/A                        | N/A                    | 2.10                |
| TRIBUNE INDIRECT    |                      |             |          |                         |                    |              |                  |                               |                           |                            |                            |                        |                     |
| TI90                | 30                   | 120         | 90       | -                       |                    | 20m 25s      | 14m 18s          | 0.67                          | 3.69                      | 15.78                      | N/A                        | N/A                    | 0.91                |
| TI120               | 35                   | 155         | 120      | -                       |                    | 23m 47s      | 18m 00s          | 0.67                          | 3.69                      | 18.35                      | N/A                        | N/A                    | 1.05                |
| TI150               | 40                   | 190         | 150      | -                       |                    | 29m 36s      | 20m 35s          | 0.77                          | 4.26                      | 19.07                      | N/A                        | N/A                    | 1.23                |
| TI180               | 45                   | 225         | 180      | -                       |                    | 31m 58s      | 22m 47s          | 0.77                          | 4.26                      | 20.28                      | N/A                        | N/A                    | 1.32                |
| TI210               | 50                   | 260         | 210      | -                       |                    | 33m 05s      | 26m 16s          | 0.86                          | 4.83                      | 23.08                      | N/A                        | N/A                    | 1.58                |
| TI250               | 55                   | 305         | 250      | -                       |                    | 41m 18s      | 28m 20s          | 0.86                          | 4.83                      | 24.40                      | N/A                        | N/A                    | 1.84                |
| TI300               | 60                   | 360         | 300      | -                       |                    | 46m 01s      | 32m 52s          | 0.86                          | 4.83                      | 24.87                      | N/A                        | N/A                    | 2.10                |
| TRIBUNE ECOCYL DIR  | ECT                  |             |          |                         |                    |              |                  |                               |                           |                            |                            |                        |                     |
| TDS60ECO            | 25                   | 85          | 60       | -                       | -                  | 55m          | -                | N/A                           | N/A                       | N/A                        | N/A                        | N/A                    | 0.86                |
| TDS90ECO            | 30                   | 120         | 90       | -                       | -                  | 80m          | -                | N/A                           | N/A                       | N/A                        | N/A                        | N/A                    | 0.89                |
| TDS120ECO           | 35                   | 155         | 120      | -                       | -                  | 105m         | -                | N/A                           | N/A                       | N/A                        | N/A                        | N/A                    | 0.96                |
| TDS150ECO           | 40                   | 190         | 150      | -                       | -                  | 125m         | -                | N/A                           | N/A                       | N/A                        | N/A                        | N/A                    | 1.06                |
| TDS180ECO           | 45                   | 225         | 180      | -                       | -                  | 140m         | -                | N/A                           | N/A                       | N/A                        | N/A                        | N/A                    | 1.19                |
| TDS210ECO           | 50                   | 260         | 210      | -                       | -                  | 160m         | -                | N/A                           | N/A                       | N/A                        | N/A                        | N/A                    | 1.36                |

| PRODUCT CODE            | <b>WEIGHT EMPTY</b> | WEIGHT FULL | CAPACITY | Designated Solar Volume | Fossil Fuel Volume | HEAT-UP TIME | 20% RE-HEAT TIME | INDIRECT COIL<br>SURFACE AREA | INDIRECT COIL<br>CAPACITY | INDIRECT<br>COIL kW RATING | SOLAR COIL<br>SURFACE AREA | SOLAR COIL<br>CAPACITY | Heat Loss (kW/24Hr) |
|-------------------------|---------------------|-------------|----------|-------------------------|--------------------|--------------|------------------|-------------------------------|---------------------------|----------------------------|----------------------------|------------------------|---------------------|
| TRIBUNE ECOCYL INDIRECT |                     |             |          |                         |                    |              |                  |                               |                           |                            |                            |                        |                     |
| TIS60ECO                | 30                  | 90          | 60       | -                       |                    | 10m 45s      | 8m 02s           | 0.67                          | 3.69                      | 17.2                       | N/A                        | N/A                    | 0.86                |
| TIS90ECO                | 35                  | 125         | 90       | -                       |                    | 17m 22s      | 15m 12s          | 0.67                          | 3.69                      | 16.1                       | N/A                        | N/A                    | 0.89                |
| TIS120ECO               | 36                  | 156         | 120      | -                       |                    | 25m 01s      | 16m 25s          | 0.67                          | 3.69                      | 19.0                       | N/A                        | N/A                    | 0.96                |
| TIS150ECO               | 45                  | 195         | 150      | -                       |                    | 26m 24s      | 19m 37s          | 0.77                          | 4.26                      | 19.5                       | N/A                        | N/A                    | 1.06                |
| TIS180ECO               | 36                  | 216         | 180      | -                       |                    | 32m 14s      | 23m 05s          | 0.77                          | 4.26                      | 20.4                       | N/A                        | N/A                    | 1.19                |
| TIS210ECO               | 55                  | 265         | 210      | -                       |                    | 36m 36s      | 27m 40s          | 0.77                          | 4.26                      | 23.4                       | N/A                        | N/A                    | 1.36                |
| TRIBUNE SOLAR DIREC     | T                   |             |          |                         |                    | ~            |                  |                               |                           |                            |                            | ~                      |                     |
| TSS150                  | 40                  | 190         | 150      |                         | -                  | 31m 05s      | 22m 16s          | N/A                           | N/A                       | N/A                        | 0.67                       | 3.69                   | 1.23                |
| TSS180                  | 45                  | 225         | 180      |                         | -                  | 33m 30s      | 23m 34s          | N/A                           | N/A                       | N/A                        | 0.67                       | 3.69                   | 1.32                |
| TSS210                  | 50                  | 260         | 210      |                         | -                  | 33m 05s      | 26m 33s          | N/A                           | N/A                       | N/A                        | 0.86                       | 4.83                   | 1.58                |
| TSS250                  | 55                  | 305         | 250      |                         | -                  | 41m 18s      | 28m 20s          | N/A                           | N/A                       | N/A                        | 0.86                       | 4.83                   | 1.84                |
| TSS300                  | 60                  | 360         | 300      |                         | -                  | 46m 01s      | 32m 52s          | N/A                           | N/A                       | N/A                        | 0.86                       | 4.83                   | 2.10                |
| TRIBUNE SOLAR INDIR     | ECT                 |             |          |                         |                    |              |                  |                               |                           |                            |                            |                        |                     |
| TT150                   | 45                  | 200         | 150      |                         |                    | 22m 50s      | 11m 44s          | 0.67                          | 3.69                      | 17.2                       | 0.67                       | 3.69                   | 1.23                |
| TT180                   | 50                  | 235         | 180      |                         |                    | 25m 15s      | 17m 02s          | 0.67                          | 3.69                      | 20.2                       | 0.67                       | 3.69                   | 1.32                |
| TT210                   | 55                  | 270         | 210      |                         |                    | 28m 31s      | 15m 50s          | 0.77                          | 4.26                      | 23.4                       | 0.86                       | 4.83                   | 1.58                |
| TT250                   | 60                  | 315         | 250      |                         |                    | 31m 42s      | 22m 42s          | 0.77                          | 4.26                      | 28.3                       | 0.86                       | 4.83                   | 1.84                |
| TT300                   | 65                  | 370         | 300      |                         |                    | 36m 04s      | 21m 30s          | 0.86                          | 4.83                      | 29.2                       | 0.86                       | 4.83                   | 2.10                |
| TRIBUNE INDIRECT PR     | E-PLUMBED           | )           |          |                         |                    | 1            |                  |                               |                           |                            |                            |                        |                     |
| TI120P4                 | 45                  | 165         | 120      | -                       |                    | 23m 47s      | 18m 00s          | 0.67                          | 3.69                      | 18.35                      | N/A                        | N/A                    | 1.05                |
| TI150P4                 | 50                  | 200         | 150      | -                       |                    | 31m 05s      | 22m 16s          | 0.77                          | 4.26                      | 19.07                      | N/A                        | N/A                    | 1.23                |
| TI180P4                 | 55                  | 235         | 180      | -                       |                    | 31m 58s      | 22m 47s          | 0.77                          | 4.26                      | 20.28                      | N/A                        | N/A                    | 1.32                |
| TI210P4                 | 60                  | 270         | 210      | -                       |                    | 35m 30s      | 26m 16s          | 0.86                          | 4.83                      | 23.08                      | N/A                        | N/A                    | 1.58                |
| TI250P4                 | 65                  | 315         | 250      | -                       |                    | 41m 08s      | 30m 06s          | 0.86                          | 4.83                      | 24.40                      | N/A                        | N/A                    | 1.84                |
| TI300P4                 | 70                  | 320         | 300      | -                       |                    | 49m 40s      | 36m 12s          | 0.86                          | 4.83                      | 24.87                      | N/A                        | N/A                    | 2.10                |
| TRIBUNE SOLAR INDIR     | ECT PRE-PL          | UMBED       |          |                         |                    |              |                  |                               |                           |                            |                            |                        |                     |
| TT180P4                 | 60                  | 240         | 180      |                         |                    | 25m 15s      | 17m 02s          | 0.67                          | 3.69                      | 20.2                       | 0.67                       | 3.69                   | 1.32                |
| TT210P4                 | 65                  | 275         | 210      |                         |                    | 28m 31s      | 15m 50s          | 0.77                          | 4.26                      | 23.4                       | 0.86                       | 4.83                   | 1.58                |
| TT250P4                 | 70                  | 320         | 250      |                         |                    | 31m 42s      | 22m 42s          | 0.77                          | 4.26                      | 28.3                       | 0.86                       | 4.83                   | 1.84                |
| TT300P4                 | 75                  | 375         | 300      |                         |                    | 36m 04s      | 21m 30s          | 0.86                          | 4.83                      | 29.2                       | 0.86                       | 4.83                   | 2.10                |

TRIBUNE HE UNVENTED HOT WATER CYLINDERS KINGSPAN HOT WATER SYSTEMS 28

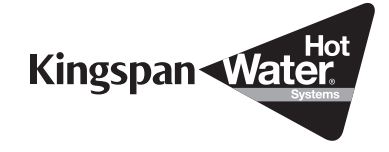

# **BENCHMARK SCHEME**

The installer must follow the Benchmark code of practice for the Benchmark certification to be valid. The Benchmark code of practice can be found on the internet using the following internet site www.centralheating.co.uk and follow links.

Kingspan is a licensed member of the Benchmark Scheme which aims to improve the standards of installation and commissioning of domestic heating and hot water systems in the UK and to encourage regular servicing to optimise safety, efficiency and performance.

Benchmark is managed and promoted by the Heating and Hotwater Industry Council. For more information visit www.centralheating.co.uk

Please ensure that the installer has fully completed the Benchmark Checklist on the inside back pages of the installation instructions supplied with the product and that you have signed it to say that you have received a full and clear explanation of its operation.

The installer is legally required to complete a commissioning checklist as a means of complying with the appropriate Building Regulations (England and Wales).

All installations must be notified to Local Area Building Control either directly or through a Competent Persons Scheme. A Building Regulations Compliance Certificate will then be issued to the customer who should, on receipt, write the Notification Number on the Benchmark Checklist. This product should be serviced regularly to optimise its safety, efficiency and performance. The service engineer should complete the relevant Service Record on the Benchmark Checklist after each service. The Benchmark Checklist will be required in the event of any warranty.

## MAINS PRESSURE HOT WATER STORAGE SYSTEM COMMISSIONING CHECKLIST

This Commissioning Checklist is to be completed in full by the competent person who commissioned the storage system as a means of demonstrating compliance with the appropriate Building Regulations and then handed to the customer to keep for future reference.

| Failure to install and commission this equipment to the manufacturer's instructions may              | y invalidate the warranty but does not affect statutory rights. |  |  |  |  |  |  |  |
|----------------------------------------------------------------------------------------------------|-----------------------------------------------------------------|--|--|--|--|--|--|--|
| Customer Name                                                                                        | Telephone Number                                                |  |  |  |  |  |  |  |
| Address                                                                                              |                                                                 |  |  |  |  |  |  |  |
| Cylinder Make and Model                                                                              |                                                                 |  |  |  |  |  |  |  |
| Cylinder Serial Number                                                                               |                                                                 |  |  |  |  |  |  |  |
| Company Name                                                                                         | Telephone Number                                                |  |  |  |  |  |  |  |
| Company Address                                                                                      |                                                                 |  |  |  |  |  |  |  |
|                                                                                                    | Commissioning Date                                              |  |  |  |  |  |  |  |
| To be completed by the customer on receipt of a Building Regulations Compliance Certificate          | e*:                                                             |  |  |  |  |  |  |  |
| Building Regulations Notification Number (if applicable)                                             |                                                                 |  |  |  |  |  |  |  |
| ALL SYSTEMS PRIMARY SETTINGS (indirect heating only)                                                 |                                                                 |  |  |  |  |  |  |  |
| Is the primary circuit a sealed or open vented system?                                               | Sealed Open                                                     |  |  |  |  |  |  |  |
| What is the maximum primary flow temperature?                                                        | •C                                                              |  |  |  |  |  |  |  |
| ALL SYSTEMS                                                                                          |                                                                 |  |  |  |  |  |  |  |
| What is the incoming static cold water pressure at the inlet to the system?                          | bar                                                             |  |  |  |  |  |  |  |
| Has a strainer been cleaned of installation debris (if fitted)?                                      | Ves No                                                          |  |  |  |  |  |  |  |
| Is the installation in a hard water area (above 200ppm)?                                             |                                                                 |  |  |  |  |  |  |  |
| If ves has a water scale reducer been fitted?                                                        |                                                                 |  |  |  |  |  |  |  |
| What type of scale reducer has been fitted?                                                          |                                                                 |  |  |  |  |  |  |  |
| What is the hot water thermostal set temperature?                                                    |                                                                 |  |  |  |  |  |  |  |
| What is the maximum bot water flow rate at set thermostat temperature (measured at high flow out)    | let)2                                                           |  |  |  |  |  |  |  |
| Time and temperature controls have been fitted in compliance with Part L of the Building Regulation  |                                                                 |  |  |  |  |  |  |  |
|                                                                                                    | V Plan S Plan Other                                             |  |  |  |  |  |  |  |
| Is the cylinder solar (or other renewable) compatible?                                               |                                                                 |  |  |  |  |  |  |  |
| What is the hot water temperature at the nearest outlet?                                             |                                                                 |  |  |  |  |  |  |  |
| All appropriate pipes have been insulated up to 1 metre or the point where they become concealed Yes |                                                                 |  |  |  |  |  |  |  |
|                                                                                                    |                                                                 |  |  |  |  |  |  |  |
| UNVENTED SYSTEMS ONLY                                                                                |                                                                 |  |  |  |  |  |  |  |
| Where is the pressure reducing valve situated (if fitted)?                                           |                                                                 |  |  |  |  |  |  |  |
| What is the pressure reducing valve setting?                                                         |                                                                 |  |  |  |  |  |  |  |
| Has a combined temperature and pressure relief valve and expansion valve been fitted and discharge   | ge tested? Yes No                                               |  |  |  |  |  |  |  |
| The tundish and discharge pipework have been connected and terminated to Part G of the Building      | Regulations Yes                                                 |  |  |  |  |  |  |  |
| Are all energy sources fitted with a cut out device?                                                 | Yes <u>No</u>                                                   |  |  |  |  |  |  |  |
| Has the expansion vessel or internal air space been checked?                                         | Yes No                                                          |  |  |  |  |  |  |  |
| THERMAL STORES ONLY                                                                                  |                                                                 |  |  |  |  |  |  |  |
| What store temperature is achievable?                                                                | <b>D°</b>                                                       |  |  |  |  |  |  |  |
| What is the maximum hot water temperature?                                                           | °C                                                              |  |  |  |  |  |  |  |
| ALL INSTALLATIONS                                                                                    |                                                                 |  |  |  |  |  |  |  |
| The hot water system complies with the appropriate Building Regulations                              | Yes                                                             |  |  |  |  |  |  |  |
| The system has been installed and commissioned in accordance with the manufacturer's instruction     |                                                                 |  |  |  |  |  |  |  |
| The system controls have been demonstrated to and understood by the customer                         |                                                                 |  |  |  |  |  |  |  |
| The manufacturer's literature, including Benchmark Checklist and Service Record, has been explain    | ned and left with the customer Ves                              |  |  |  |  |  |  |  |
|                                                                                                    |                                                                 |  |  |  |  |  |  |  |
| Commissioning Engineer's Signature                                                                   |                                                                 |  |  |  |  |  |  |  |
| Customer's Signature                                                                                 |                                                                 |  |  |  |  |  |  |  |
| (To confirm satisfactory demonstration and receipt of manufacturer's literature)                     |                                                                 |  |  |  |  |  |  |  |

\*All installations in England and Wales must be notified to Local Authority Building Control (LABC) either directly or through a Competent Persons Scheme. A Building Regulations Compliance Certificate will then be issued to the customer.

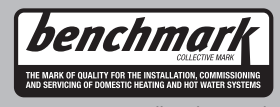

www.centralheating.co.uk

## **SERVICE RECORD**

It is recommended that your hot water system is serviced regularly and that the appropriate Service Record is completed.

Service Provider Before completing the appropriate Service Record below, please ensure you have carried out the service as described in the manufacturer's instructions.

| SERVICE 1 Date   | SERVICE 2 Date   |
|------------------|------------------|
| Engineer Name    | Engineer Name    |
| Company Name     | Company Name     |
| Telephone Number | Telephone Number |
| Comments         | Comments         |
|                  |                  |
|                  |                  |
|                  |                  |
| Signature        | Signature        |
|                  |                  |
| SERVICE 3 Date   | SERVICE 4 Date   |
| Engineer Name    | Engineer Name    |
| Company Name     | Company Name     |
| Telephone Number | Telephone Number |
| Comments         | Comments         |
|                  |                  |
|                  |                  |
|                  |                  |
| Signature        | Signature        |
|                  |                  |
| SERVICE 5 Date   | SERVICE 6 Date   |
| Engineer Name    | Engineer Name    |
| Company Name     | Company Name     |
| Telephone Number | Telephone Number |
| Comments         | Comments         |
|                  |                  |
|                  |                  |
|                  |                  |
| Signature        | Signature        |
|                  |                  |
| SERVICE 7 Date   | SERVICE 8 Date   |
| Engineer Name    | Engineer Name    |
| Company Name     | Company Name     |
| Telephone Number | Telephone Number |
| Comments         | Comments         |
|                  |                  |
|                  |                  |
|                  |                  |
| Signature        | Signature        |
|                  |                  |
| SERVICE 9 Date   | SERVICE 10 Date  |
| Engineer Name    | Engineer Name    |
| Company Name     |                  |
| Ielephone Number | lelephone Number |
| Comments         | Comments         |
|                  |                  |
|                  |                  |
|                  |                  |
| Signature        | Signature        |

## **Temperature differential controller** 5 inputs, 2 outputs

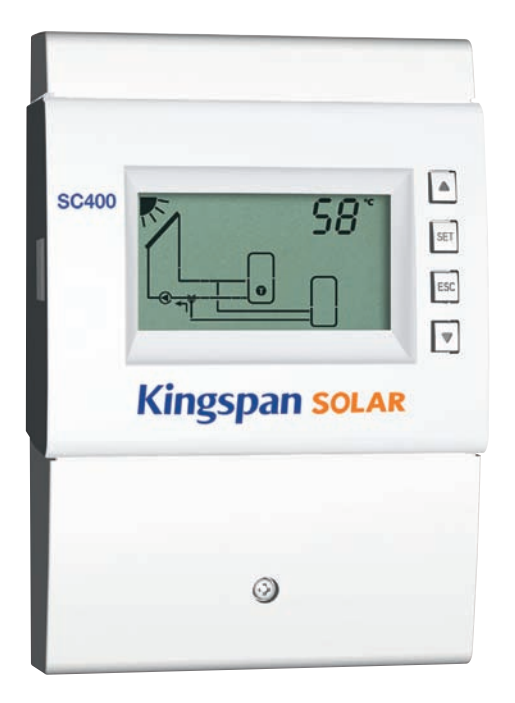

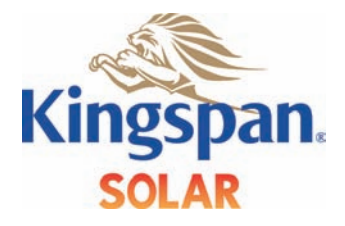

## Installation and operating instructions

### Content

|    | Gene                         | ral safety instructions3                                |  |  |  |
|----|------------------------------|---------------------------------------------------------|--|--|--|
|    | EC declaration of conformity |                                                         |  |  |  |
| 1  | Proper usage                 |                                                         |  |  |  |
| 2  | Abou                         | t this manual4                                          |  |  |  |
|    | 2.1                          | Contents4                                               |  |  |  |
|    | 2.2                          | Target audience4                                        |  |  |  |
| 3  | Insta                        | llation5                                                |  |  |  |
|    | 3.1                          | Opening / Closing the casing5                           |  |  |  |
|    | 3.2                          | Mounting the casing6                                    |  |  |  |
|    | 3.3                          | Establishing the electrical connections7                |  |  |  |
|    | 3.4                          | Terminal pin assignments10                              |  |  |  |
| 4  | Com                          | missioning the device for the first time13              |  |  |  |
| 5  | Cons                         | truction17                                              |  |  |  |
|    | 5.1                          | Casing                                                  |  |  |  |
|    | 5.2                          | Display17                                               |  |  |  |
| 6  | Oper                         | ation20                                                 |  |  |  |
|    | 6.1                          | Operating buttons                                       |  |  |  |
|    | 6.2                          | Display when operating20                                |  |  |  |
| 7  | Mode                         | es of operation20                                       |  |  |  |
|    | 7.1                          | Changing the mode of operation                          |  |  |  |
|    | 7.2                          | Off mode                                                |  |  |  |
|    | 7.3<br>7.4                   | Manual mode                                             |  |  |  |
| ~  | 7.4                          | Automatic mode                                          |  |  |  |
| 8  | Setti                        | 1gs menu                                                |  |  |  |
|    | ბ. I<br>დე                   | Calling up the settings many and selecting a many entry |  |  |  |
|    | 0.2                          | 26                                                      |  |  |  |
|    | 8.3                          | Setting the time26                                      |  |  |  |
|    | 8.4                          | Setting the system                                      |  |  |  |
|    | 8.5                          | Setting the functions26                                 |  |  |  |
|    | 8.6                          | Setting the parameters                                  |  |  |  |
|    | 8./                          | Setting the priority                                    |  |  |  |
| ~  | 0.0                          | Resetting to factory defaults                           |  |  |  |
| 9  | Funct                        | 28                                                      |  |  |  |
|    | 9.1                          | Operation                                               |  |  |  |
|    | 9.2                          | Characteristics                                         |  |  |  |
| 10 | 9.5<br>Dowow                 | runction descriptions                                   |  |  |  |
| 10 | Parar                        | 43                                                      |  |  |  |
| 11 | Deins                        | stallation and disposal                                 |  |  |  |
| 12 | Infor                        | mation messages                                         |  |  |  |
| 13 | Trouk                        | bleshooting46                                           |  |  |  |
|    | 13.1                         | General faults                                          |  |  |  |
|    | 13.2                         | Error messages                                          |  |  |  |
|    | 13.3                         | Checking the Pt1000 temperature sensors                 |  |  |  |

| 14 | Techr | nical data           | 50   |
|----|-------|----------------------|------|
|    | 14.1  | Controller           | . 50 |
|    | 14.2  | Cable specifications | . 51 |
|    | Exclu | sion of liability    | 51   |
|    | Lega  | guarantee            | 51   |

### **General safety instructions**

- This document is part of the product.
- Use the device only after reading and understanding this document.
- Keep this document in a safe place for the entire service life of the device. Pass this document on to subsequent owners and operators of the device.
- Adhere to all safety instructions. Consult (further) professional personnel in the event of any ambiguities.
- The measures described in this document may only be performed by qualified technical professionals. Exception: End-customers may operate the device when they have previously been trained by a technical professional.
- The solar system can be damaged by improper operation of the device.
- The device must not be connected to the power supply if it has an open or damaged casing.
- The device must not be connected to the mains power supply when:
  - the casing is open or damaged.
  - cables are damaged.
- · Factory labels and markings must never be altered, removed or rendered unreadable.
- Observe the prescribed conditions of use, see Section 14, p. 50.
- This device is not intended for:
  - Children
  - Persons with physical, sensory or mental impairment
  - Persons without sufficient experience or knowledge unless they are instructed in the use of the device, and initially supervised, by a person responsible for their safety.

### EC declaration of conformity

This product conforms to the applicable European directives with regard to its design and its operating behaviour. This conformity has been verified. Further information in this regard can be obtained from your dealer.

## 6 Operation

This section contains general information on operating the controller.

#### 6.1 **Operating buttons**

The device is operated using the  $\triangle$ ,  $\bigtriangledown$ , SET, ESC and  $\clubsuit$  buttons as follows:

| $\triangle$        | Scrolls up through the menu <sup>1)</sup>                                   |
|--------------------|-----------------------------------------------------------------------------|
|                    | <ul> <li>Increases the setting value by 1 step</li> </ul>                   |
| $\bigtriangledown$ | • Scrolls down through the menu <sup>1)</sup>                               |
|                    | Decreases the setting vaule by 1 step                                       |
| SET                | <ul> <li>Selects a setting to be changed (setting value flashes)</li> </ul> |
|                    | Confirms a setting value or jumps one level down in the menu                |
|                    | structure <sup>1)</sup>                                                     |
|                    | Calls up the settings menu (not in manual mode)                             |
| ESC                | Discards an entered setting                                                 |
|                    | Jumps up by one operating level                                             |
| Ś                  | Sets the operating mode                                                     |

<sup>1)</sup> Exception: Initial commissioning

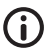

#### Note

We recommend that you write down all settings that you have changed.

### 6.2 Display when operating

- A flashing component in the system graphic means: The displayed operational or setting value applies to the flashing component.
   Exception: 2 g always flashes in manual mode.
- A flashing symbol is indicated in the figures by
- Displays that are automatically alternately displayed are shown overlapping in the figures. Example: Figure in Section 7.2, p. 21.

### 7 Modes of operation

#### 7.1 Changing the mode of operation

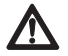

#### Caution

Danger of pump damage if run dry. Only switch the system to manual or automatic mode when the system is filled.

- 1. Remove the front panel.
- 2. Press the 2 button for 2 seconds to change the mode of operation.
- 3. Repeat step 2 if necessary.
- 4. Mount the front panel.

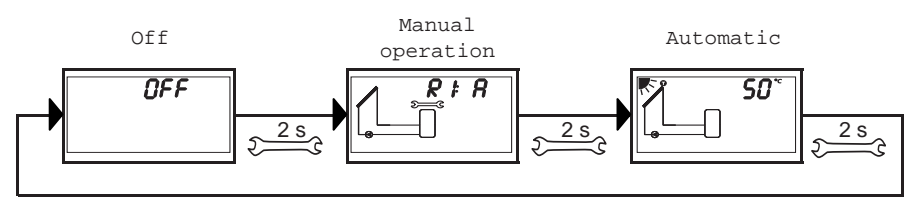

#### 7.2 Off mode

#### Functionality

- All outputs are switched off (outputs/control outputs without power, relays open).
- OFF and the software version are displayed alternately.
   See example in Fig. below: Software version St 1.3
- Backlighting is red.
- Settings menu can be called up.
- The Off mode is preset when the device is delivered.

#### Operation

Press and hold the SET button for 2 seconds to call up the settings menu (1).

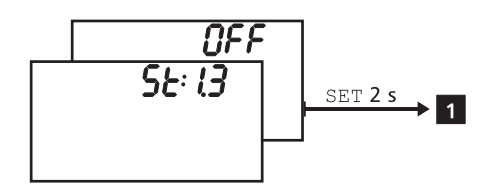

#### 7.3 Manual mode

#### **Functionality**

- Backlighting is red, spanner symbol Second flashes.
- The controller outputs (pumps, valves) can be manually switched. Possible switching states
  - 0: off
  - 1: on
  - A: Automatic operation as per the settings in the settings menu
- Current temperatures and operating hours can be displayed (status display).
- When changing to manual mode all outputs are switched to A, R1 is displayed. Exception: First commissioning (all outputs at 0).
- Typical application: Functional test (maintenance), fault-finding.

#### Operation

#### You switch the outputs on and off as follows:

- 1. If necessary, press  $\bigtriangleup \nabla$  to select a different output.
- 2. Press  ${\tt SET}$  . The switching state flashes.
- 3. riangle 
  abla Press to change the switching state.
- 4. Press SET to adopt the change.

See 2 in the following Figure (system 1.1 and output R1 are shown as an example).

#### You display the current temperatures and operating hours as follows:

- 1. Press ESC. The temperature/operating hours are displayed and the associated component flashes (2), display is not illustrated).
- 2.  $\triangle \nabla$  Press to select a different component.
- 3. Press SET to leave the temperature/operating hours display.

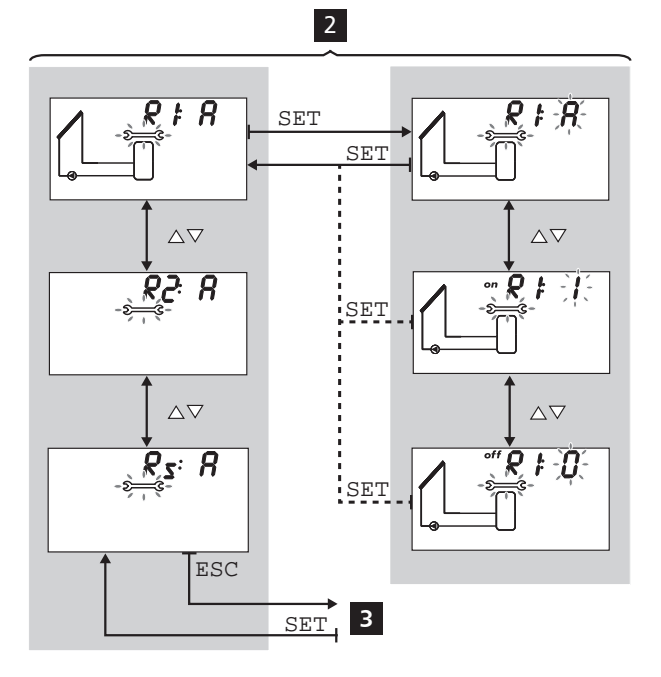

#### 7.4 Automatic mode

#### **Functionality**

Automatic is the normal mode of operation and the system is automatically controlled. The following actions are possible:

- Display status (status display): Display the status of external components (temperatures, switching states, run times).
- Display stored min./max. values (temperature sensors) or sum/difference values (operating hours<sup>1)</sup> of the pumps and valves).
   Summed values (symbol ∑): Operating hours since first commissioning. Summed values cannot be reset.
   Difference values (symbol Δ): Operating hours since the last reset to 0.
- Reset the stored min./max./difference values.
- Call up the settings menu.

<sup>1)</sup> Summed switch-on times of the outputs

 $\sqrt{}$  The controller shows the status display.

#### You can display the status of external components as follows:

▶  $\Delta \nabla$  - Press to display the status of other components (4, shown using system 1.1 as an example).

#### You can display and reset the stored min./max./difference values as follows:

- Press △▽ as required, in order to display other components (4, component flashes).
- 2. Press SET. The min./max./difference values are displayed alternately 5.
- If desired, press and hold the SET button for 2 seconds to reset the currently (!) displayed value 6.
- 4. Press ESC. The status display is shown.
- 5. Repeat steps 1 to 4 if necessary.

#### You access the settings menu as follows:

Press and hold SET for 2 seconds 7. The settings menu appears.

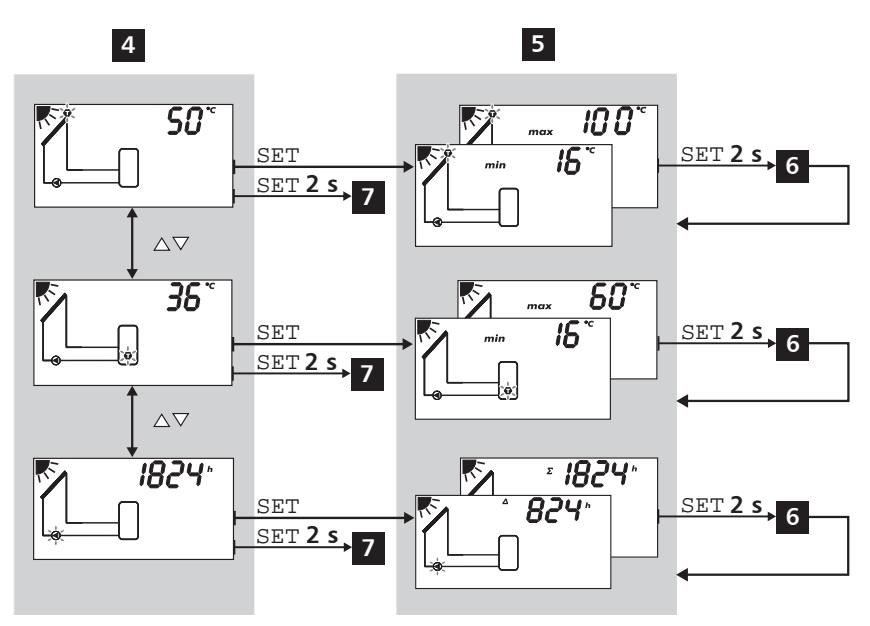

### 8 Settings menu

#### 8.1 Overview

The following graphic provides an overview of the structure of the settings menu.

Г

| Time 🔽   | ► Sys                                                       | tem                         |          | Functions <sup>1)</sup>   |
|----------|-------------------------------------------------------------|-----------------------------|----------|---------------------------|
| SET      |                                                             | SET                         |          | SET                       |
| Set time | No system – 0.1                                             |                             | Circulat | ion – F01                 |
|          |                                                             | $\nabla \Delta$             |          | $\nabla \Delta$           |
|          | 1 storage tank,<br>1 collector array – 1.1                  |                             | Back-up  | heating – F02             |
|          |                                                             | $\nabla \Delta$             |          | $\nabla \Delta$           |
|          | 1 storage tank with heating in 1 collector array – 1.2      | return increase,            | Solid fu | el boiler – F03           |
|          |                                                             | $\nabla \Delta$             |          | $\nabla \Delta$           |
|          | 1 storage tank with external<br>1 collector array – 1.3     | heat exchanger,             | Quick cl | narge – F04               |
|          |                                                             | $\nabla \Delta$             |          | $\nabla \Delta$           |
|          | 1 storage tank with zone load<br>1 collector array – 1.4    | ding,                       | Heat qu  | antity – F05              |
|          |                                                             | $\nabla \Delta$             |          | $\nabla \Delta$           |
|          | 1 storage tank,<br>2 collector arrays – 1.5                 |                             | Thermo   | stat – F06                |
|          |                                                             | $\nabla \Delta$             |          | $\nabla \Delta$           |
|          | 2 storage tanks,<br>1 collector array (pump-cont            | rolled) – 2.1               | Differen | ce thermostat – F07       |
|          |                                                             | $\nabla \Delta$             |          | $\nabla \Delta$           |
|          | 2 storage tanks,<br>1 collector array (pump/valve           | -controlled) – 2.2          | Interval | – F08                     |
|          |                                                             | $\nabla \Delta$             |          | $\nabla \Delta$           |
|          | 1 swimming pool,<br>1 collector array – 3.1                 |                             | Stagnat  | ion reduction – F09       |
|          |                                                             | $\nabla \Delta$             |          | $\nabla \Delta$           |
|          | 1 swimming pool with extern<br>1 collector array – 3.2      | al heat exchanger,          | Holiday  | - recooling – F10         |
|          | <u> </u>                                                    | $\nabla \Delta$             |          | $\nabla \Delta$           |
|          | 1 storage tank, 1 swimming<br>1 collector array (pump-cont  | pool,<br>rolled) – 4.1      | Active c | ooling – F11              |
|          |                                                             | VA                          |          | $\nabla \Delta$           |
|          | 1 storage tank, 1 swimming<br>1 collector array (pump/valve | pool,<br>-controlled) – 4.2 | Frost pr | otection – F12            |
|          | (pump/ture                                                  |                             |          | $\nabla \Delta$           |
|          |                                                             |                             | Upper s  | torage tank display – F13 |
|          |                                                             |                             |          | $\nabla \Delta$           |

742.892 | 11.50

Alarm output – F14

 $\nabla \Delta$ 

Factory setting

Reset to factory

settings

SET for 5 seconds

Priority

Storage tank 1 before

storage tank 2

storage tank 1

Only storage tank 1

Only storage tank 2

SET

 $\nabla \Delta$ 

 $\nabla \Delta$ 

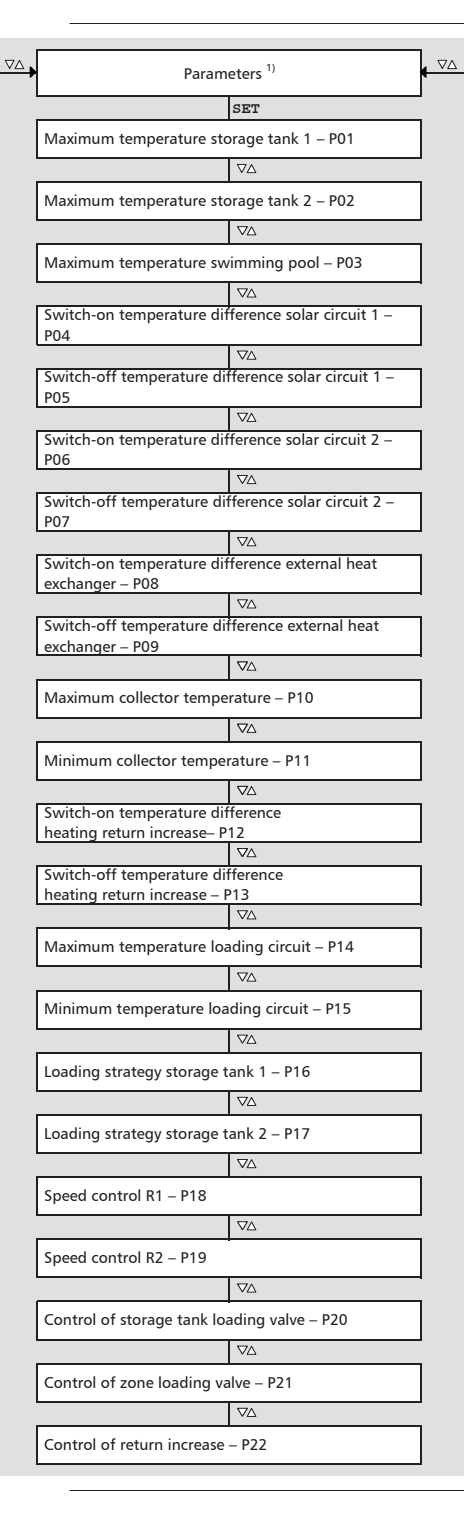

 Only specific functions and parameters may be called up depending on the selected system.

#### 8.2 Calling up the settings menu and selecting a menu entry

- $\checkmark$  Automatic or Off mode is selected.
- 1. Press and hold  ${\tt SET}$  for two seconds. The settings menu is displayed, menu entry  ${\it O}$  flashes.
- 2. Press riangle 
  abla to select a different menu entry.
- 3. Change the settings as described in the following sections.

#### 8.3 Setting the time

- √ Ø flashes.
- 1. Press SET. The hours display flashes.
- 2. Press riangle 
  abla to change the hour.
- 3. Press SET. The minutes flash.
- 4. Press riangle 
  abla to change the minute.
- 5. Press SET. The change is adopted.

#### 8.4 Setting the system

#### Note

The systems are described in Section 3.4, p. 10.

- √ **Syst** flashes.
- 1. Press SET. The number of the current system flashes.
- 2. Press  $\nabla \triangle$  to select another system.
- 3. Press SET. The change is adopted.

#### 8.5 Setting the functions

- √ **Func** flashes.
- Continue as described in Section 9, p. 28.

#### 8.6 Setting the parameters

#### Note

Details on the parameters are provided in Section 10, p. 43.

#### √ **Para** flashes.

- 1. Press SET. P:01 (parameter number) flashes.
- 2. Press riangle 
  abla to display a different parameter.
- 3. Press SET. The value of the parameter is displayed, associated components flash in the system graphics.
- 4. Press SET. The parameter value flashes.
- 5. Press riangle 
  abla to change the value.
- 6. Press SET to adopt the change.
- 7. Press ESC. The parameter number is displayed (flashing).
- 8. If necessary, repeat steps 2 7.

ΕN

#### Functionality

The priority determines the sequence in which the storage tanks are loaded (only for systems with more than 1 storage tank). If the higher priority storage tank (first-priority storage tank) cannot be loaded because the collector temperature is too low then the lower priority storage tank (second-priority storage tank) is loaded <sup>1</sup>). The following values can be selected:

- -1-: Only storage tank 1 is loaded.
- -2-: Only storage tank 2 is loaded.
- 1-2: Storage tank 1 is the first-priority storage tank.
- 2-1: Storage tank 2 is the first-priority storage tank.
- Every 30 minutes, the controller checks to see if the first-priority storage tank can be loaded. Due to the warming of the collector array this check can take several minutes. On the basis of the heating process, the controller predicts whether it is possible to load the first-priority storage tank in a foreseeable period of time.

#### Operation

- √ **Prio** flashes.
- 1. Press SET. The current value flashes.
- 2.  $riangle 
  abla \ riangle$  Press to change the priority. The system graphics change accordingly.
- 3. Press SET. The change is adopted.

#### 8.8 Resetting to factory defaults

- $\sqrt{\mathbf{O}}$  flashes, RESEt is displayed (RE and SEt alternately).
- 1. Press and hold SET for 5 seconds.
- 2. After a brief progress display, ok is displayed and the reset is finished.
- 3. Continue as described in Section 4, p. 13.

#### 9 Functions

#### 9.1 **Operation**

#### **Displaying the functions**

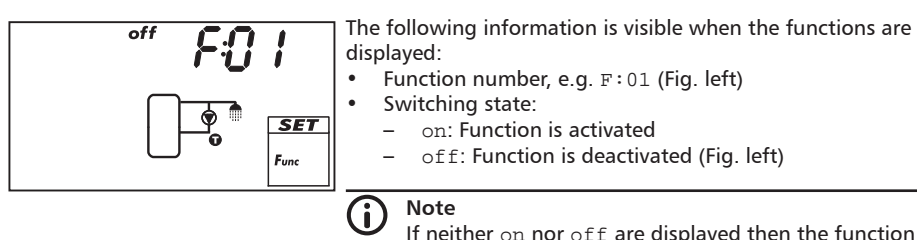

If neither on nor off are displayed then the function cannot be used. Possible causes:

- The set system does not allow the use of this function.
- All outputs are used.

#### You display the functions as follows:

- √ **Func** flashes.
- 1. Press SET. F:01 flashes.
- 2.  $\triangle \nabla$  Press to display the next function.

#### Activating the function

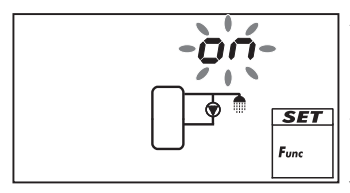

A function must be activated (activation = on) and all the associated characteristics must be correctly set before it can be used. If a function is activated and then exited before the characteristics are set then oFF flashes briefly (Fig. left). After this, the function is displayed with a switching state of off (function is deactivated).

#### You activate a function as follows:

- √ Function number flashes.
- 1. Press SET. The function is selected.
- 2. Press SET. OFF flashes.
- 3.  $\triangle \nabla$  Press. on flashes.
- 4. Press SET. The function is activated.
- 5. Set the characteristics as described below.

The functions have different numbers of characteristics. The characteristic values are always set via the same sequence of operating steps.

#### You set the values of characteristics as follows:

- $\checkmark$  The function has been activated as described previously.
- 1.  $\triangle \nabla$  Press to select a characteristic.
- 2. Press SET. The value of the characteristic is displayed, the associated components flash in the system graphics.
- 3. riangle 
  abla Press to change the value.
- $\ \ \, \text{Press SET to adopt the change.}$
- 5. Repeat steps 1 to 4 for the other characteristics.
- 6. Press ESC when all characteristics of the function have been set. The function number flashes.

#### 9.2 Characteristics

The main characteristics for the functions are described below. The figures show examples.

#### Output

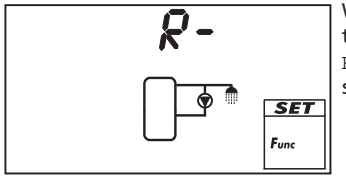

When a function should control an output, instead of the factory setting R- (= *no output*; Fig. left), one of the outputs R1, R2 or  $R_{\rm S}$  must be selected. Only free outputs are displayed for selection.

#### **Temperature control**

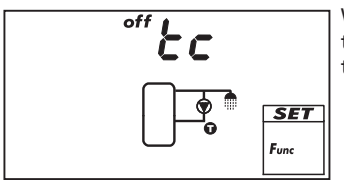

When a function is to be temperature controlled, the temperature control must be switched on ( $t_{C}$  = temperature control). In the figure, the temperature control is switched off (off).

Input

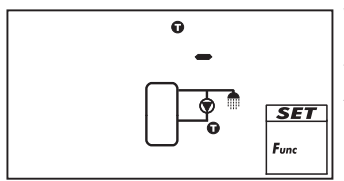

When a function requires a temperature sensor, a sensor input must be selected instead of the factory setting. The factory setting is " $\mathbf{\Phi}$  -" (no input; Fig. left).

All sensor inputs are displayed for selection. A single sensor input can be simultaneously used by several functions.

ΕN

#### Switch-on temperature difference

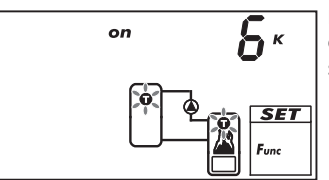

If a function contains a differential thermostat then the switchon temperature difference can be set. The relevant sensor symbols flash.

#### Switch-off temperature difference

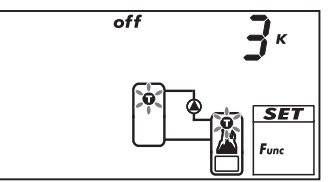

If a function contains a differential thermostat then the switchoff temperature difference can be set. The relevant sensor symbols flash.

#### Switch-on temperature

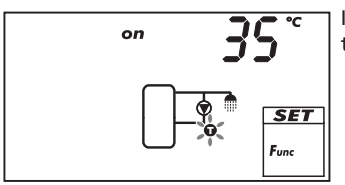

If a function contains a thermostat then the switch-on temperature can be set. The relevant sensor symbol flashes.

#### Switch-off temperature

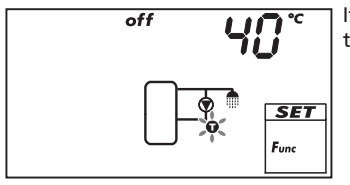

If a function contains a thermostat then the switch-off temperature can be set. The relevant sensor symbol flashes.

#### Time control

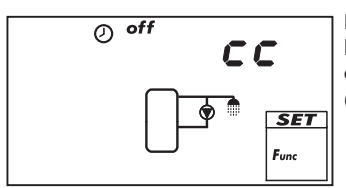

If a function is to be time controlled then the time control must be activated and the time windows must be set (cc = clock control). In the Fig. at the left the time control is switched off (off).

#### Starting time of a time window

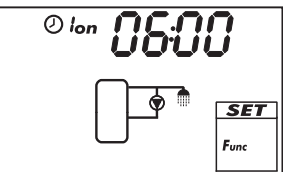

When setting the start time of a time window, the following is displayed to the left of the start time (see Fig. left):

- 0
- Number of time window 1 ... 3, whose start time is to be set (in this case: 1)
- on

•

#### End time of a time window

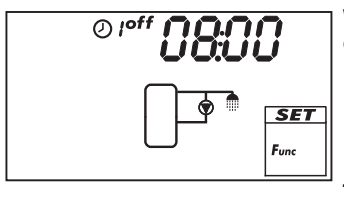

When setting the end time of a time window, the following is displayed to the left of the end time (see Fig. left):

- Ø
- Number of time window 1 ... 3, whose end time is to be set (in this case: 1)
- off .

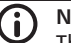

#### Note

The start time always lies before the end time! When an attempt is made to set a start time that is later than the end time, the end time is automatically adjusted.

#### **Function descriptions** 9.3

The tables in this section describe the function characteristics as follows:

- . The rows contain the characteristics in the same sequence as they appear on the display.
- The columns contain the following information, from left to right:

| Column                                    | Description                                                                                                    |
|-------------------------------------------|----------------------------------------------------------------------------------------------------|
| Display                                   | Sample display when setting the characteristics.                                                                                                    |
| Characteristic                            | <ul> <li>Designation of the characteristics and their interdependence.</li> <li>Dependent characteristics can only be selected and set when the higher level characteristic has the value on. This is shown as follows: <ul> <li>Higher-level characteristic: bold text</li> <li>Dependent characteristics: indented to the right below the higher level characteristic</li> </ul> </li> <li>Example: In the table for the <i>circulation</i> function, the sensor input, switch-on temperature and switch-off temperature characteristics are only displayed when the temperature control is set to on.</li> </ul> |
| min., max.,<br>factory default<br>setting | Lower (min.) and upper limit (max.) of a characteristic range<br>and the factory setting. When a value range only contains a few<br>values then these are individually listed. Example: on, oFF.                                                                                                    |

#### 9.3.1 Circulation

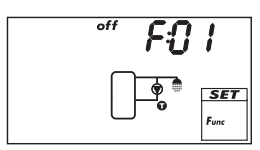

Switches a circulation pump on and off on a temperature and/or time controlled basis.

**Temperature control**: If the temperature in the circulation return falls below the  $T_{on}$  value, then the circulation pump is switched on until the  $T_{off}$  temperature is reached.

**Time control**: The circulation pump is switched on when the current time lies within one of 3 configurable time windows.

**Temperature and time control**: The circulation pump is switched on when the switch-on conditions for the temperature *and* time control are satisfied.

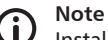

Install the circulation sensor at least 1.5 m away from the storage

tank to avoid false measurements due to heat conduction of the pipes.

| Display | Characteristic                                         | min.                  | max.                   | Factory<br>setting |
|---------|--------------------------------------------------------|-----------------------|------------------------|--------------------|
|         | Activation                                             | on,                   | off                    | OFF                |
|         | Output (circulation pump)                              | free outpu            | t R1/R2/R <sub>s</sub> | -                  |
|         | Pump type (R1, R2 only)                                | AC,                   | HE <sup>1)</sup>       | AC                 |
|         | Pump characteristic (HE only)                          | AA, Ab, C (se         | e page p. 16)          | -                  |
|         | Temperature control                                    | on,                   | off                    | off                |
|         | Sensor input for circulation return temperature sensor | 1 5                   |                        | -                  |
|         | Switch-on temperature T <sub>on</sub>                  | 0 °C                  | T <sub>off</sub> – 2 K | 30 °C              |
|         | Switch-off temperature T <sub>off</sub>                | T <sub>on</sub> + 2 K | 95 ℃                   | 35 °C              |
|         | Time control                                           | on,                   | off                    | off                |
|         | Time window 1 start/end                                | 0:00                  | 23:59                  | 6:00/8:00          |
|         | Time window 2 start/end                                | 0:00                  | 23:59                  | 12:00/13:30        |
|         | Time window 3 start/end                                | 0:00                  | 23:59                  | 18:00/20:00        |

1)

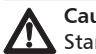

Caution: Standard pump: Set AC! High-efficiency pump: Set HE! External relay: Set AC pump type!

#### 9.3.2 Back-up heating

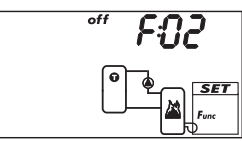

Performs temperature-dependent switching of an output for heating a storage tank using an oil or gas burner. The function can be time restricted.

**Temperature control**: If the temperature in the storage tank falls below the  $T_{on}$  value, then the external heating is switched on until the  $T_{off}$  temperature is reached.

**Time restriction**: The function is executed when the current time lies within one of 3 configurable time windows.

| Display | Characteristic                                      | min.                        | max.                   | Factory<br>setting         |
|---------|-----------------------------------------------------|-----------------------------|------------------------|----------------------------|
|         | Activation                                          | on,                         | off                    | OFF                        |
|         | Output (external heating)                           | free outpu                  | t R1/R2/R <sub>s</sub> | -                          |
|         | Pump type (R1, R2 only)                             | AC, I                       | HE <sup>1)</sup>       | AC                         |
|         | Pump characteristic (HE only)                       | AA, Ab, C (see page p. 16)  |                        | -                          |
|         | Sensor input for readiness part of the storage tank | 1 5                         |                        | -                          |
|         | Switch-on temperature T <sub>on</sub>               | 0 °C T <sub>off</sub> – 2 K |                        | 55 °C                      |
|         | Switch-off temperature T <sub>off</sub>             | T <sub>on</sub> + 2 K       | 95 °C                  | 60 °C                      |
|         | Time restriction                                    | on,                         | off                    | off                        |
|         | Time window 1 start/end                             | 0:00                        | 23:59                  | 6:00/8:00                  |
|         | Time window 2 start/end<br>Time window 3 start/end  | 0:00<br>0:00                | 23:59<br>23:59         | 12:00/13:30<br>18:00/20:00 |

1)

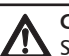

### Caution:

Standard pump: Set AC! High-efficiency pump: Set HE! External consumer (e.g. 230 V relay): Set AC pump type.

#### 9.3.3 Solid fuel boiler

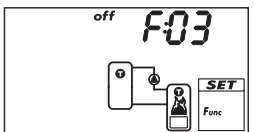

Controls a pump in order to heat a storage tank using a solid fuel boiler. The pump is switched on when all of the following conditions are satisfied at the same time:

- The temperature difference between the solid fuel boiler and the storage tank exceeds T<sub>diff on</sub>.
- The solid fuel boiler temperature lies above the *min. solid fuel boiler temperature*.
- The storage tank temperature lies below the *max. storage tank* temperature.

The pump is switched off when one the following conditions is satisfied:

- The temperature difference between the solid fuel boiler and the storage tank drops below  ${\rm T}_{\rm diff\,off}.$
- The solid fuel boiler temperature drops below the *min. solid fuel boiler temperature*.
- The storage tank temperature reaches the max. storage tank temperature.

Speed control of the pump can be activated as required. The loading strategy of the speed control system attempts to regulate the temperature of the solid fuel boiler to match the control target that has been set. The control target should be at least 10 K above the minimum temperature of the solid fuel boiler.

| Display | Characteristic                                                           | min.                        | max.                       | Factory setting |
|---------|--------------------------------------------------------------------------|-----------------------------|----------------------------|-----------------|
|         | Activation                                                               | on,                         | off                        | OFF             |
|         | Output (pump)                                                            | free outpu                  | t R1/R2/R <sub>s</sub>     | -               |
|         | Pump type (R1, R2 only)                                                  | AC, H                       | E 1) 2)                    | AC              |
|         | Pump characteristic (HE only)                                            | AA, Ab, C (se               | e page p. 16)              | -               |
|         | Speed control (R1, R2 only)                                              | on, c                       | <sub>2FF</sub> 2)          | OFF             |
|         | Minimum speed (AC only)                                                  | 30%                         | 100%                       | 50%             |
|         | Minimum speed (HE + AA only)                                             | 0%                          | 100%                       | 25%             |
|         | Minimum speed (HE + Ab only)                                             | 0%                          | 100%                       | 75%             |
|         | Sensor input for storage tank<br>temperature                             | 1.                          | 5                          | _               |
|         | Sensor input for solid fuel boiler<br>temperature                        | 1.                          | 5                          | -               |
|         | Switch-on temperature difference<br>T <sub>diff on</sub>                 | T <sub>diff off</sub> + 2 K | 20 K                       | 6 K             |
|         | Switch-off temperature difference<br>T <sub>diff off</sub>               | 0 К                         | T <sub>diff on</sub> – 2 K | 3 K             |
|         | Max. storage tank temperature                                            | 0 °C                        | 150 °C                     | 60 °C           |
|         | Min. solid fuel boiler temperature                                       | 30 °C                       | 95 °C                      | 50 °C           |
|         | Control target for solid fuel boiler<br>temperature (Speed control = on) | 0 °C                        | 95 °C                      | 60 °C           |

1)

#### Caution:

Standard pump: Set AC!

High-efficiency pump: Set HE!

2)

#### Caution:

External consumer (e.g. 230 V relay): Set AC pump type and set the speed control to oFF!

#### 9.3.4 **Quick charging**

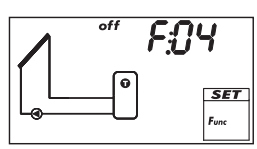

Uses a higher loading temperature to load the the upper region of the storage tank more quickly in order to provide early prevention of backup heating by the conventional heating system. To do this, the loading strategy of the first-priority storage tank is changed from differential loading to absolute temperature loading as soon as the temperature in the upper tank region drops below T<sub>on</sub>\*). At the same time, an attempt is made to achieve a higher temperature in the storage tank by using the speed control.

\*) To retain the proven quick charging functionality , when T<sub>on</sub> is changed the value of T<sub>off</sub> is changed in parallel.

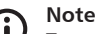

To use the *quick charge* function, the speed control must be switched on; more information on this is provided in Section 10, p. 43 (P18, P19).

| Display | Characteristic                                  | min.                  | max.                   | Factory setting |
|---------|-------------------------------------------------|-----------------------|------------------------|-----------------|
|         | Activation                                      | on,                   | off                    | OFF             |
|         | Sensor input for upper storage tank temperature | 1.                    | 5                      | _               |
|         | Switch-on temperature T <sub>on</sub>           | 0 °C                  | 85 °C                  | 50 °C           |
|         | Switch-off temperature T <sub>off</sub>         | T <sub>on</sub> + 2 K | T <sub>on</sub> + 10 K | 52 °C           |

#### 9.3.5 **Heat guantity**

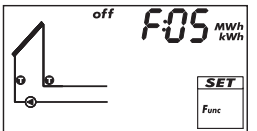

- Calculates the acquired heat volume based on the following information:
  - Supply temperature
    - Return temperature
  - Flow rate volume determined via calculations based on the pump speed or by pulse water meter measurements (terminal 5).

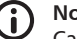

#### Note

Calculation based on the pump speed cannot be performed when No system (system 0.1) has been selected.

Glycol proportion and accounting for the temperature dependent thermophysical properties of the heat transfer fluid

Additional possibility: Display of the amount of CO<sub>2</sub> saved by using the system. The amount of  $CO_2$  is calculated from the acquired heat volume. To do this, the controller requires the conversion factor g<sub>CO2</sub>/kWh<sub>therm</sub> to be entered

| Display | Characteristic                | min.     | max.                | Factory setting |
|---------|-------------------------------|----------|---------------------|-----------------|
|         | Activation                    | on,      | off                 | OFF             |
| २       | Type of flow rate acquisition | tyP 1, 1 | typ 2 <sup>1)</sup> | _               |

| l<br>max<br>SET<br>Fux                             | Type 1: Flow rate value at max.<br>speed F <sub>max.</sub> (pump 1).<br>When the Fig. at the left is dis-<br>played (value flashes) then enter<br>the value read from the flow rate<br>display. | F <sub>min.</sub> | 99.9 l/min        | 0.0 l/min                                            |
|----------------------------------------------------|----------------------------------------------------------------------------------------------------|-------------------|-------------------|------------------------------------------------------|
|                                                    | Type 1: Flow rate value at min.<br>speed F <sub>min.</sub> (pump 1).<br>When the Fig. at the left is dis-<br>played (value flashes) then enter<br>the value read from the flow rate<br>display. | 0.0 l/min         | F <sub>max.</sub> | 0.0 l/min                                            |
|                                                    | Type 1: Flow rate value at max.<br>speed F <sub>max.</sub> (pump 2) <sup>2)</sup>                                                                                                    | F <sub>min.</sub> | 99.9 l/min        | 0.0 l/min                                            |
|                                                    | Type 1: Flow rate value at min.<br>speed F <sub>min.</sub> (pump 2) <sup>2)</sup>                                                                                                    | 0.0 l/min         | F <sub>max.</sub> | 0.0 l/min                                            |
| - L<br>→                                           | Type 2: Flow rate of the pulse<br>water meter in litres/pulse; see<br>the pulse water meter data<br>sheet.                                                                                      | 1L, 10L, 25L      |                   | <sup>−⊥</sup><br>(no flow<br>rate value<br>selected) |
|                                                    | Glycol proportion                                                                                                    | 0%                | 60%               | 40%                                                  |
|                                                    | Supply sensor input (warm)                                                                                                    | 1.                | 5                 | -                                                    |
|                                                    | Return sensor input (cold)                                                                                                    | 1.                | 5                 | -                                                    |
| *** <b>££02</b> ****<br>****<br>&<br>Func          | CO <sub>2</sub> display                                                                                                    | on,               | OFF               | OFF                                                  |
| <u>ک ، ای ای ای ای ای ای ای ای ای ای ای ای ای </u> | g <sub>co2</sub> /kWh <sub>therm</sub>                                                                                                    | 1                 | 999               | 218 <sup>3)</sup>                                    |
|                                                    |                                                                                                    |                   |                   |                                                      |

 tyP 1: Calculation of the flow rate from the pump speed. To do this, the displayed flow rate values are entered at two measuring points (pump speed min. and max.).

tyP 2: Determining the flow rate using a pulse water meter. The flow rate of the pulse water meter in litres/ impulse is entered.

 $^{2)}$  Only for systems with 2 pumps. Enter the displayed flow rate values at  $F_{max}/F_{min.}$  in the same manner as with type 1, pump 1.

<sup>3)</sup> Source: Erneuerbare Energien in Zahlen – Nationale und internationale Entwicklung (Renewable energy sources in figures - national and international development), p. 20, as of: June 2010; Federal Ministry for the Environment, Nature Conservation and Nuclear Safety (BMU)

#### 9.3.6 Thermostat

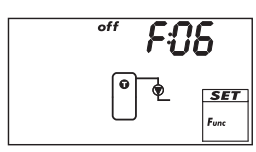

Switches an output on and off, depending on the temperature range of any desired sensor. The function can be time restricted and is set for heating or cooling as follows:

Heating: The T<sub>on</sub> value is set lower than T<sub>off</sub>.

When the sensor temperature drops below  $T_{on}$ , the output is switched on until the temperature exceeds  $T_{off}$ .

**Cooling**: The T<sub>on</sub> value is set higher than T<sub>off</sub>.

When the sensor temperature exceeds  $T_{\rm on},$  the output is switched on until the temperature drops below  $T_{\rm off}$ 

**Time restriction**: The function is executed when the current time lies within one of 3 configurable time windows.

#### Note

The T<sub>on</sub> value can be set to the same value as T<sub>off</sub>. However, this setting has no practical application.

| Display | Characteristic                          | min.          | max.                   | Factory<br>setting |
|---------|-----------------------------------------|---------------|------------------------|--------------------|
|         | Activation                              | on,           | off                    | OFF                |
|         | Output                                  | free outpu    | t R1/R2/R <sub>s</sub> | -                  |
|         | Pump type (R1, R2 only)                 | AC,           | HE <sup>1)</sup>       | AC                 |
|         | Pump characteristic (HE only)           | AA, Ab, C (se | e page p. 16)          | -                  |
|         | Sensor input                            | 1 5           |                        | -                  |
|         | Switch-on temperature T <sub>on</sub>   | 0 °C          | 180 °C                 | 20 °C              |
|         | Switch-off temperature T <sub>off</sub> | 0 °C          | 180 °C                 | 20 °C              |
|         | Time restriction                        | on,           | off                    | OFF                |
|         | Time window 1 start/end                 | 0:00          | 23:59                  | 00:00/00:00        |
|         | Time window 2 start/end                 | 0:00          | 23:59                  | 00:00/00:00        |
|         | Time window 3 start/end                 | 0:00          | 23:59                  | 00:00/00:00        |

1)

#### Caution:

Standard pump: Set AC! High-efficiency pump: Set HE! External consumer (e.g. 230 V relay): Set AC pump type!

#### 9.3.7 Differential thermostat

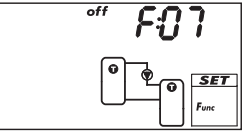

Switches an output on and off as follows – time restricted and depending on the set temperature difference between 2 selectable sensors: When the temperature difference exceeds  $T_{diff on}$ , the output is switched on until the temperature difference drops below  $T_{diff off}$ . In addition to this, the discharging of the heating source can be limited to a particular temperature range ( $T_{src max}$ ) and the loading of the heating target can be limited to a maximum value ( $T_{sink max}$ ).

**Time restriction**: The function is executed when the current time lies within one of 3 configurable time windows.

Speed control of the pump can be activated as required. The loading strategy of the speed control system attempts to regulate the temperature difference to match the switch-on temperature difference that has been set.

| Display | Characteristic                                             | min.                        | max.                        | Factory<br>setting |
|---------|------------------------------------------------------------|-----------------------------|-----------------------------|--------------------|
|         | Activation                                                 | on, oFF                     |                             | off                |
|         | Output                                                     | free outpu                  | tR1/R2/R <sub>s</sub>       | -                  |
|         | Pump type (R1, R2 only)                                    | AC, H                       | E 1) 2)                     | AC                 |
|         | Pump characteristic (HE only)                              | AA, Ab, C (se               | e page p. 16)               | -                  |
|         | Speed control (R1, R2 only)                                | on, c                       | <sub>DFF</sub> 2)           | OFF                |
|         | Minimum speed (AC only)                                    | 30%                         | 100%                        | 50%                |
|         | Minimum speed (HE + AA only)                               | 0%                          | 100%                        | 25%                |
|         | Minimum speed (HE + Ab only)                               | 0%                          | 100%                        | 75%                |
|         | Heat source sensor input                                   | 1.                          | 5                           | -                  |
|         | Heat sink sensor input                                     | 1.                          | 5                           | -                  |
|         | Switch-on temperature difference<br>T <sub>diff on</sub>   | T <sub>diff off</sub> + 2 K | 80 K                        | 6 K                |
|         | Switch-off temperature difference<br>T <sub>diff off</sub> | 0 K                         | T <sub>diff on</sub> – 2 K  | 3 K                |
|         | Heat source max. temperature<br>T <sub>src max.</sub>      | T <sub>src min.</sub> + 2 K | 180 °C                      | 100 °C             |
| min 0°C | Heat source min. temperature<br>T <sub>src min.</sub>      | 0 °C                        | T <sub>src max.</sub> – 2 K | 0 °C               |
|         | Heat sink max. temperature T <sub>sink max.</sub>          | 0 °C                        | 95 °C                       | 60 °C              |
|         | Time restriction                                           | on,                         | on, oFF                     |                    |
|         | Time window 1 start/end                                    | 0:00                        | 23:59                       | 00:00/00:00        |
|         | Time window 2 start/end                                    | 0:00                        | 23:59                       | 00:00/00:00        |
|         | nine window 5 start/end                                    | 0:00                        | 23:59                       | 00:00/00:00        |

1)

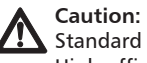

Standard pump: Set AC! High-efficiency pump: Set HE!

2)

#### Caution:

External consumer (e.g. 230 V relay): Set  ${\tt AC}$  pump type and set the speed control to  ${\tt oFF!}$ 

#### 9.3.8 Interval

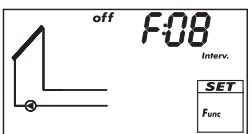

Periodically switches the solar circuit pump on and off in order to measure the actual collector temperature. The delay between 2 switch-on operations and the switch-on duration can be set. Applications:

• Collector types where the mechanical construction prevents the temperature from being measured at a suitable place

• Unsuitable position of the temperature sensor on the collector The function can be time restricted to prevent unnecessary periodic operation at night.

| Display Characteristic |                       | min.  | max.    | Factory<br>setting |
|------------------------|-----------------------|-------|---------|--------------------|
|                        | Activation            | on,   | off     | off                |
|                        | Time window start/end | 00:00 | 23:59   | 08:00/19:00        |
| off 15 M<br>Interv.    | Wait time             | 1 min | 999 min | 15 min             |
| on BOS                 | Switch-on duration    | 3 s   | 999 s   | 5 s                |

#### 9.3.9 Stagnation reduction

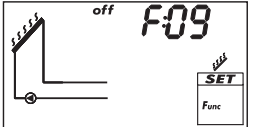

Delays the end of the storage tank's loading phase in order to reduce, or even to avoid, the system standstill (stagnation) times at high temperatures. To do this, the pump is stopped repeatedly, and only briefly switched on again at high collector temperatures. Since the efficiency drops heavily at high collector temperatures, the loading takes longer and possible stagnation occurs later.

## D Note

This function cannot be activated in systems with swimming pools.

| Display | Characteristic | min.    | max. | Factory<br>setting |
|---------|----------------|---------|------|--------------------|
|         | Activation     | on, oFF |      | OFF                |

ΕN

#### 9.3.10 Holiday - recooling

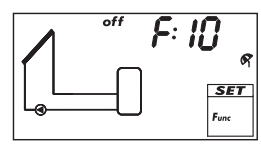

Attempts to reduce, or even to avoid, the system standstill (stagnation) times at high temperatures. To do this, at night the storage tank – or the second-priority storage tank if 2 storage tanks are present – is discharged as far as possible to the set minimum temperature, if the storage tank temperature during the day was 10 K below the set maximum temperature.

Stagnation occurs when not enough hot water is removed form the system during an absence (holiday).

#### Notes

The following applies to this function:

- Only activate if you intend to be absent for an extended period.
- Deactivate this after returning from a holiday in order to avoid an unnecessary waste of energy via the collector circuit.
- This function cannot be activated in systems with swimming pools.

| Display                     | Characteristic                   | min. | max.  | Factory<br>setting |
|-----------------------------|----------------------------------|------|-------|--------------------|
|                             | Activation                       | on,  | off   | off                |
| min 35° g<br>G<br>G<br>Func | Minimum storage tank temperature | 0 °C | 95 °C | 35 °C              |

#### 9.3.11 Active cooling

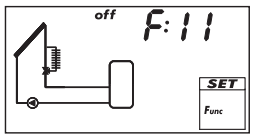

Switches an additional cooler into the solar circuit when one of the following conditions is satisfied:

- The temperature of the storage tank or of the second-priority storage tank in the case of 2 storage tanks lies 10 K below the set maximum temperature.
- Holiday recooling is performed at night.

Application examples: Areas with strong solar irradiation, avoidance of stagnation.

| Display | Characteristic                             | min.       | max.                   | Factory setting |
|---------|--------------------------------------------|------------|------------------------|-----------------|
|         | Activation                                 | on,        | off                    | OFF             |
|         | Output (switching-in of additional cooler) | free outpu | t R1/R2/R <sub>S</sub> | -               |

#### 9.3.12 Frost protection

.

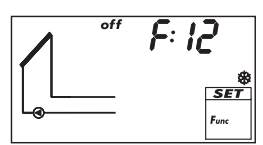

Attempts to prevent freezing of the collectors by pumping heat from the first-priority storage tank into the collectors:

- The collector temperature is below +5 °C: Solar circuit pump is switched on.
- The collector temperature is above +7 °C: Solar circuit pump is switched off.

The frost protection function is only useful when the heat transfer fluid contains insufficient or no anti-freeze. It is recommended to generally use heat transfer fluid with anti-freeze!

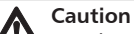

Despite the frost protection function being activated, the solar system can freeze under the following conditions:

- The first-priority storage tank is unloaded, a back-up heating system is not present.
- Heat transfer fluid contains insufficient or no anti-freeze.
- Power outage
- Unsuitable position of the temperature sensor on the collector
- Collector sensor or cable is broken or has a short.circuit.
- The collectors are installed in a position exposed to the wind.
- Solar circuit pump is faulty.

| Display | Characteristic | min.    | max. | Factory<br>setting |
|---------|----------------|---------|------|--------------------|
|         | Activation     | on, oFF |      | OFF                |

#### 9.3.13 Upper storage tank display

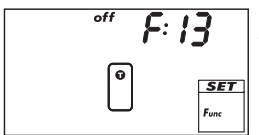

Shows the temperature in the upper region of 1 or 2 storage tanks. For this, an appropriate sensor must be connected to each tank. The measured temperatures are not used for control purposes.

| Display | Characteristic                                  | min. | max. | Factory<br>setting |
|---------|-------------------------------------------------|------|------|--------------------|
|         | Activation                                      | on,  | off  | off                |
|         | Storage tank 1 upper sensor input               | 1    | . 5  | -                  |
|         | Storage tank 2 upper sensor input <sup>1)</sup> | 1    | . 5  | -                  |

<sup>1)</sup> Only for systems with 2 storage tanks

#### 9.3.14 Alarm output

off

**E: 14** Activates the set output in the case of the following faults:

- Sensor fault due to short-circuit or interruption
- Clock loses the current time due to an extended power outage.
- - Volume flow fault: Er: 1<sup>1)</sup>
  - The electronic overload switch or fuse has triggered: Er: 3 ... Er: 6  $^{1)}$

| Display | Characteristic     | min.                    | max. | Factory<br>setting |
|---------|--------------------|-------------------------|------|--------------------|
|         | Activation on, oFF |                         | off  |                    |
|         | Output             | free output R1/R2/Rs    |      | -                  |
|         | Control            | norm, InV <sup>2)</sup> |      | norm               |

- <sup>1)</sup> More information is provided in Section 13.2, p. 48.
- <sup>2)</sup> norm = normal: Contact closes when a fault occurs. InV = inverted: Contact opens when a fault occurs.

#### 10 Parameters

Note the following when setting parameters:

- Observe the operating data of the solar components used.
- The individual parameters are only displayed and can be changed when this is permitted by the type of solar system that has been set.
   Special case: System 0.1 has no parameters, no P is displayed.

In most applications the controller can be used without modifying any parameters.
 More information is provided in the *Functionality* column.

The figures in this section show examples.

| Display                                                | Parameter                                                           | min.                   | max.                   | Factory<br>setting | Functionality                                                                                                    |
|--------------------------------------------------------|---------------------------------------------------------------------|------------------------|------------------------|--------------------|----------------------------------------------------------------------------------------------------|
|                                                        | Maximum tempera-<br>ture storage tank 1                             | 0 °C                   | 95 °C                  | 60 °C              | When the maximum tem-<br>perature is exceeded, no more<br>loading occurs until the tem-<br>perature drops to 3 K below<br>the set value.                                          |
|                                                        | Maximum tempera-<br>ture storage tank 2                             | 0 °C                   | 95 °C                  | 60 °C              |                                                                                                    |
|                                                        | Maximum tempera-<br>ture swimming pool                              | 10 °C                  | 45 ℃                   | 30 °C              |                                                                                                    |
|                                                        | Switch-on tempera-<br>ture difference solar<br>circuit 1            | T <sub>P05</sub> + 2 K | 50 K                   | 8 K                | When the switch-on tem-<br>perature difference between<br>collector and storage tank is<br>reached, the storage tank is<br>loaded.                                                |
|                                                        | Switch-off tempera-<br>ture difference solar<br>circuit 1           | 0 К                    | Т <sub>Р04</sub> – 2 К | 4 K                | Loading ends when the switch-off temperature differ-<br>ence is reached.                                                                                                    |
| POS                                                    | Switch-on tempera-<br>ture difference solar<br>circuit 2            | T <sub>P07</sub> + 2 K | 50 K                   | 8 K                |                                                                                                    |
|                                                        | Switch-off tempera-<br>ture difference solar<br>circuit 2           | 0 К                    | Т <sub>РОб</sub> – 2 К | 4 K                |                                                                                                    |
| •" <b>P08</b><br>• • • • • • • • • • • • • • • • • • • | Switch-on tempera-<br>ture difference exter-<br>nal heat exchanger  | T <sub>P09</sub> + 2 K | 50 K                   | 6 K                | When the switch-on tempera-<br>ture difference between the<br>secondary side of the external<br>heat exchanger and the<br>storage tank is reached, the<br>storage tank is loaded. |
| off PUS                                                | Switch-off tempera-<br>ture difference exter-<br>nal heat exchanger | 0 K                    | Т <sub>Р08</sub> – 2 К | 3 K                | Loading ends when the switch-off temperature differ-<br>ence is reached.                                                                                                    |

| Display                              | Parameter                                                           | min.                    | max.                    | actory<br>etting | Functionality                                                                                                    |
|--------------------------------------|---------------------------------------------------------------------|-------------------------|-------------------------|------------------|----------------------------------------------------------------------------------------------------|
|                                      | Maximum collector<br>temperature                                    | Т <sub>р11</sub> + 20 К | 180 °C                  | 130 °C           | When the maximum collector<br>temperature is exceeded, no<br>more loading occurs until<br>the temperature drops to 3 K<br>below the set value.                                                 |
|                                      | Minimum collector<br>temperature                                    | 0 °C                    | T <sub>P10</sub> – 20 K | 0 °C             | Load only starts when the<br>minimum collector tempera-<br>ture is exceeded.                                                                                                    |
| •" <b>?</b> : <b>?</b><br>•••<br>••• | Switch-on tempera-<br>ture difference heat-<br>ing return increase  | T <sub>P13</sub> + 2 K  | 50 K                    | 6 K              | The heating return increase is<br>switched on (switching valve<br>on) when the switch-on tem-<br>perature difference between<br>the storage tank and heating<br>return temperature is reached. |
|                                      | Switch-off tempera-<br>ture difference heat-<br>ing return increase | 0 К                     | Т <sub>р12</sub> – 2 К  | 3 К              | When the switch-off tem-<br>perature difference is reached,<br>the heating return increase is<br>switched off.                                                                                 |
|                                      | Maximum tempera-<br>ture loading circuit                            | T <sub>P15</sub> + 20 K | 130 °C                  | 100 °C           | The difference between P14<br>and the temperature of the<br>secondary side of the heat<br>exchanger controls the solar<br>circuit pump and the storage<br>tank loading pump. <sup>1)</sup>     |
| min P: 15                            | Minimum tempera-<br>ture loading circuit                            | 0 °C                    | T <sub>P14</sub> – 20 K | 0 °C             | The storage tank loading<br>pump is only switched on<br>when the secondary side of<br>the heat exchanger is greater<br>than or equal to P15.                                                   |
| <u>р</u> . 16                        | Loading strategy<br>storage tank 1                                  | dIFF <sup>2</sup>       | <sup>)</sup> , AbS      | 3)               | The loading strategy depends on the storage tank system                                                                                                    |
|                                      | Control target of dif-<br>ferential temperature<br>loading (dIFF)   | 2 K                     | 50 K                    | 8 K              | used and the usage of the<br>system.<br>diff: Highest efficiency. The                                                                                                    |
|                                      | Control target of<br>absolute temperature<br>loading (AbS)          | 0 °C                    | 95 °C                   | 60 °C            | perature difference between<br>the collector and the storage<br>tank. <sup>4)</sup>                                                                                                    |
| ۲۱ ۹۰                                | Loading strategy<br>storage tank 2                                  | dIFF <sup>2</sup>       | ), AbS                  | 3)               | AbS: Useful when the system requires particular tempera-                                                                                                    |
|                                      | Control target of dif-<br>ferential temperature<br>loading (dIFF)   | 2 K                     | 50 K                    | 8 K              | tures, e.g. to avoid switching<br>on the external back-up heat-<br>ing system.<br>The control target is the tem-                                                                               |
|                                      | Control target of<br>absolute temperature<br>loading (AbS)          | 0 °C                    | 95 °C                   | 60 °C            | perature of the collector. 4)                                                                                                    |

| Display                   | Parameter                                         | min.      | max.        | Factory<br>setting | Functionality                                                                                                    |
|---------------------------|---------------------------------------------------|-----------|-------------|--------------------|----------------------------------------------------------------------------------------------------|
| ∧ <i>•• P</i> : <i>18</i> | Pump type R1                                      | AC,       | HE          | AC                 |                                                                                                    |
|                           | Pump characteris-<br>tic (HE only)                | AA, Ab, C | (see p. 16) | -                  | Caution<br>Danger of malfunctions in the                                                                                                    |
|                           | Speed control<br>(R1, R2 only)                    | on,       | off         | OFF                | controller or damage to the components.                                                                                                    |
|                           | Minimum speed<br>(AC only)                        | 30%       | 100%        | 50%                | HE <b>must</b> be set when using a high-efficiency pump and                                                                                  |
|                           | Minimum speed<br>(HE + AA only)                   | 0%        | 100%        | 25%                | AC must be set when using a standard pump!                                                                                                   |
|                           | Minimum speed<br>(HE + Ab only)                   | 0%        | 100%        | 75%                | when an external relay is con-<br>nected or speed control is not                                                                             |
| A 9:19                    | Pump type R2                                      | AC,       | HE          | AC                 | wanted.                                                                                                    |
|                           | Pump characteris-<br>tic (HE only)                | AA, Ab, C | (see p. 16) | -                  |                                                                                                    |
|                           | Speed control<br>(R1, R2 only)                    | on,       | OFF         | OFF                |                                                                                                    |
|                           | Minimum speed<br>(AC only)                        | 30%       | 100%        | 50%                |                                                                                                    |
|                           | Minimum speed<br>(HE + AA only)                   | 0%        | 100%        | 25%                |                                                                                                    |
|                           | Minimum speed<br>(HE + Ab only)                   | 0%        | 100%        | 75%                |                                                                                                    |
|                           | Control of the stor-<br>age tank loading<br>valve | norm      | , InV       | norm               | norm (normal) must be set<br>when the valve has been<br>installed according to the<br>installation instructions in Sec-<br>tion 3.4, p. 10.  |
|                           | Control of the zone<br>loading valve              | norm, InV |             | norm               | InV (inverted) must be set<br>when the valve has been<br>installed in a <i>different</i> way<br>compared to the installation<br>instructions |
|                           | Control of the return increase                    | norm      | n, InV      | norm               |                                                                                                    |

Tab. 3: Parameters

<sup>1)</sup> When the secondary side of the heat exchanger reaches 3 K below P14, the solar circuit pump is switched off. At 10 K below P14 the solar circuit pump is switched on again. When the secondary side of the heat exchanger reaches P14, the storage tank loading pump is switched off. Below P14, the storage tank loading pump is switched on again.

- <sup>2)</sup> diff is defined as a fixed value for swimming pools.
- <sup>3)</sup> The factory setting depends on the system that has been set.
- <sup>4)</sup> The pump speed is adjusted accordingly to achieve the control target.

ΕN

### Deinstallation and disposal

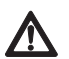

#### Danger

Risk of death by electrocution!

- Disconnect the device from the power supply before opening the casing.
- All work on an open device must be performed by professional personnel.
- 1. To dismantle the controller, follow the installation instructions in the reverse order; see Section 3, p. 5.
- 2. Dispose of the device in accordance with the local regulations.

#### 12 Information messages

| Display                   | Description                                                                                                    |
|---------------------------|----------------------------------------------------------------------------------------------------|
|                           | The maximum collector temperature has been reached, the<br>solar circuit pump in the respective solar circuit has been<br>switched off.<br>The symbols in the status display flash when the temperature<br>of the respective collector is selected |
| 89 <sup>×</sup>           | The maximum collector temperature has been reached, the solar circuit pump in the respective solar circuit has been switched off.<br>W is shown in the status display when the temperature of the respective collector is <i>not</i> selected.     |
| ₩ <u>-mix</u> <b>98</b> × | The maximum storage tank temperature has been reached.<br>The symbols in the status display flash when the temperature<br>of the respective collector is selected.                                                                                 |

## 13 Troubleshooting

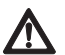

#### Warning

Risk of death by electrocution!

- Immediately disconnect the device from the mains supply when it can no longer be operated safely, e.g.in the case of visible damage.
- Disconnect the device from the mains power before opening the case.
- All work on an open device must be performed by professional personnel.

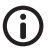

#### Note

The controller is a quality product, conceived for years of continuous trouble-free operation. Observe the following points:

- Faults are often caused by connected components and not by the controller.
- The following notes on fault identification indicate the most common causes of faults.
- Only return the controller when you are absolutely sure that none of the problems listed below is responsible for the fault.

#### 13.1 General faults

| Possible cause                                                                                                    | Remedy                                                                                                    |  |  |  |  |  |  |  |
|----------------------------------------------------------------------------------------------------|----------------------------------------------------------------------------------------------------|--|--|--|--|--|--|--|
| Controller not functioning at all                                                                                                    |                                                                                                    |  |  |  |  |  |  |  |
| Controller power supply is interrupted.                                                                                                    | <ul> <li>Check the controller power cable.</li> <li>Check the fuse for the power supply.</li> </ul>                                                                                                    |  |  |  |  |  |  |  |
| Controller constantly displays 12:00                                                                                                    |                                                                                                    |  |  |  |  |  |  |  |
| Controller power supply was interrupted for longer than 15 minutes.                                                                                                    | Set the time.                                                                                                    |  |  |  |  |  |  |  |
| o not operating + switch-on condition is fu                                                                                                    | ulfilled                                                                                                    |  |  |  |  |  |  |  |
| Pump power supply is interrupted.                                                                                                    | Check the pump power cable.                                                                                                    |  |  |  |  |  |  |  |
| Pump has seized up.                                                                                                    | Get the pump working again, replace if necessary.                                                                                                    |  |  |  |  |  |  |  |
| <ul> <li>The maximum storage tank temperature has been reached.</li> <li>The maximum collector temperature has been reached.</li> <li>In multi storage tank systems: The system has stopped due to a priority test.</li> <li>The minimum collector temperature has not been reached.</li> <li>The maximum loading temperature has been reached.</li> <li>Stagnation reduction is activated and is actively intervening in the control process.</li> <li>The storage tank has been deactivated in the priority settings.</li> <li>Pump has been switched off in manual mode (off).</li> </ul> | <ul> <li>No fault</li> <li>No fault</li> <li>Switch to automatic mode if necessary.</li> </ul>                                                                                                    |  |  |  |  |  |  |  |
| b is operating + switch-on condition not fu                                                                                                    | ulfilled                                                                                                    |  |  |  |  |  |  |  |
| <ul> <li>The following functions are activated<br/>and are actively intervening in the<br/>control process:         <ul> <li>Interval function</li> <li>Holiday function</li> <li>Anti-freeze function</li> </ul> </li> <li>Blockage protection for the pumps is<br/>being performed.</li> <li>Pump has been switched on in manual<br/>mode (on).</li> </ul>                                                                                                    | <ul> <li>No fault</li> <li>Deactivate the relevant function, if necessary.</li> <li>No fault</li> <li>Switch to automatic mode if necessary.</li> </ul>                                                                                                    |  |  |  |  |  |  |  |
|                                                                                                    | Possible cause         actioning at all         Controller power supply is interrupted.         Intly displays 12:00         Controller power supply was interrupted for longer than 15 minutes.         D not operating + switch-on condition is for         Pump power supply is interrupted.         Pump has seized up.         • The maximum storage tank temperature has been reached.         • In multi storage tank systems: The system has stopped due to a priority test.         • The minimum collector temperature has been reached.         • The maximum loading temperature has been reached.         • The maximum loading temperature has been reached.         • The maximum loading temperature has been reached.         • The storage tank has been deactivated and is actively intervening in the control process.         • The storage tank has been deactivated in the priority settings.         Pump has been switched off in manual mode (of f).         • In the following functions are activated and are actively intervening in the control process: <ul> <li>Interval function</li> <li>Anti-freeze function</li> <li>Blockage protection for the pumps is being performed.</li> <li>Pump has been switched on in manual mode (on).</li> <li>Pump has been switched on in manual mode (on).</li> <li>Pump has been switched on in manual mode (on).</li> <li>Pump has been switched on in manual mode (on).</li> <li>Pump has been switched on in manual mode (on).</li> <li>Pump has been switched on in manual mode (on).</li></ul> |  |  |  |  |  |  |  |

Solar circuit pump is operating + switch-on condition is fulfilled but no heat transport in the solar circuit (no heat transfer fluid circulation)

|                                          | Air is in the solar circuit.                | Check the solar circuit for air.                                      |  |  |  |  |  |
|------------------------------------------|---------------------------------------------|-----------------------------------------------------------------------|--|--|--|--|--|
|                                          | The isolating valve is closed.              | Check the isolating valve.                                            |  |  |  |  |  |
|                                          | Limescale or contamination in solar circuit | Clean the solar circuit (flush).                                      |  |  |  |  |  |
| Solar circuit pump shows cycle behaviour |                                             |                                                                       |  |  |  |  |  |
|                                          | Temperature difference too small            | Adjust temperature difference in the <i>Parameters</i> settings menu. |  |  |  |  |  |
|                                          | Collector sensor incorrectly positioned     | Check the position of the collector sensor and correct if necessary.  |  |  |  |  |  |

Tab. 4: General faults

#### 13.2 Error messages

When an error message is displayed and no button has been pressed for 5 minutes, the backlighting turns red and starts flashing. The figures in this section show examples.

| Display | Description                                                                                                    | Remedy                                                                                                    |  |  |  |
|---------|----------------------------------------------------------------------------------------------------|----------------------------------------------------------------------------------------------------|--|--|--|
|         | An interruption was detected at the displayed sensor input (in this case: sensor input 2).                                                                                                    | Check the cable and<br>sensor connected to<br>the sensor input.                                             |  |  |  |
|         | A short-circuit was detected at the displayed sensor input (in this case: sensor input 2).                                                                                                    | Check the cable and<br>sensor connected to<br>the sensor input.                                             |  |  |  |
|         | The controller has detected a flow<br>rate fault in the primary or secondary<br>circuit. A permanently high tem-<br>perature difference exists between<br>the heat source and loading target.<br>Primary and secondary circuit pumps<br>are flashing. Possible causes:<br>• Air in system<br>• The isolating valve is closed.<br>• The pump is faulty. | <ul> <li>Bleed air from the system.</li> <li>Check the isolating valve.</li> <li>Check the pump.</li> </ul> |  |  |  |
| Er: 2   | The controller has detected faulty<br>operation of the system. This is prob-<br>ably caused by swapped collector<br>connections.                                                                                                    | Check the collector<br>connections.                                                                         |  |  |  |
|         | A short-circuit exists at output R1, the<br>pump connected to output R1 flashes.<br>Possible causes:<br>• The pump is faulty.<br>• Wiring fault                                                                                                    | <ul> <li>Check the pump.</li> <li>Check the wiring to R1.</li> </ul>                                        |  |  |  |

|       | Output R1 is overloaded, the pump<br>connected to output R1 flashes.<br>Cause: The permissible values for R1<br>specified on the type plate have been<br>permanently exceeded, the output has<br>been switched off. | Check the electrical<br>data of the pump,<br>replace pump if<br>necessary. R1 is auto-<br>matically switched on<br>again. |
|-------|----------------------------------------------------------------------------------------------------|----------------------------------------------------------------------------------------------------|
| Er: 5 | A short-circuit exists at output R2, the<br>pump connected to output R2 flashes.<br>Possible causes:<br>• The pump is faulty.<br>• Wiring fault                                                                     | <ul> <li>Check the pump.</li> <li>Check the wiring to R2.</li> </ul>                                                      |
| Er: 6 | Output R2 is overloaded, the pump<br>connected to output R2 flashes.<br>Cause: The permissible values for R2<br>specified on the type plate have been<br>permanently exceeded, the output has<br>been switched off. | Check the electrical<br>data of the pump,<br>replace pump if<br>necessary. R2 is auto-<br>matically switched on<br>again. |

Tab. 5: Error messages

#### 13.3 Checking the Pt1000 temperature sensors

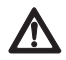

#### Warning

Risk of death by electrocution! Before opening the device, make sure that all cables leading to the device have been disconnected from the mains power and cannot be unintentionally reconnected to the mains power.

- 1. Remove the terminal cover.
- 2. Disconnect the temperature sensor.
- 3. Measure the resistance of the temperature sensor with an ohmmeter and compare with the following table. Small deviations are acceptable.
- 4. Mount the terminal cover.

#### Temperature – Resistance assignments

| Temperature [°C] | -30  | -20  | -10  | 0    | 10   | 20   | 30   | 40   | 50   | 60   | 70   |
|------------------|------|------|------|------|------|------|------|------|------|------|------|
| Resistance [Ω]   | 882  | 922  | 961  | 1000 | 1039 | 1078 | 1117 | 1155 | 1194 | 1232 | 1271 |
|                  |      |      |      |      |      |      |      |      |      |      |      |
| Temperature [°C] | 80   | 90   | 100  | 110  | 120  | 130  | 140  | 150  | 160  | 170  | 180  |
| Resistance [Ω]   | 1309 | 1347 | 1385 | 1423 | 1461 | 1498 | 1536 | 1573 | 1611 | 1648 | 1685 |

Tab. 6: Temperature-resistance assignment with Pt1000 temperature sensors